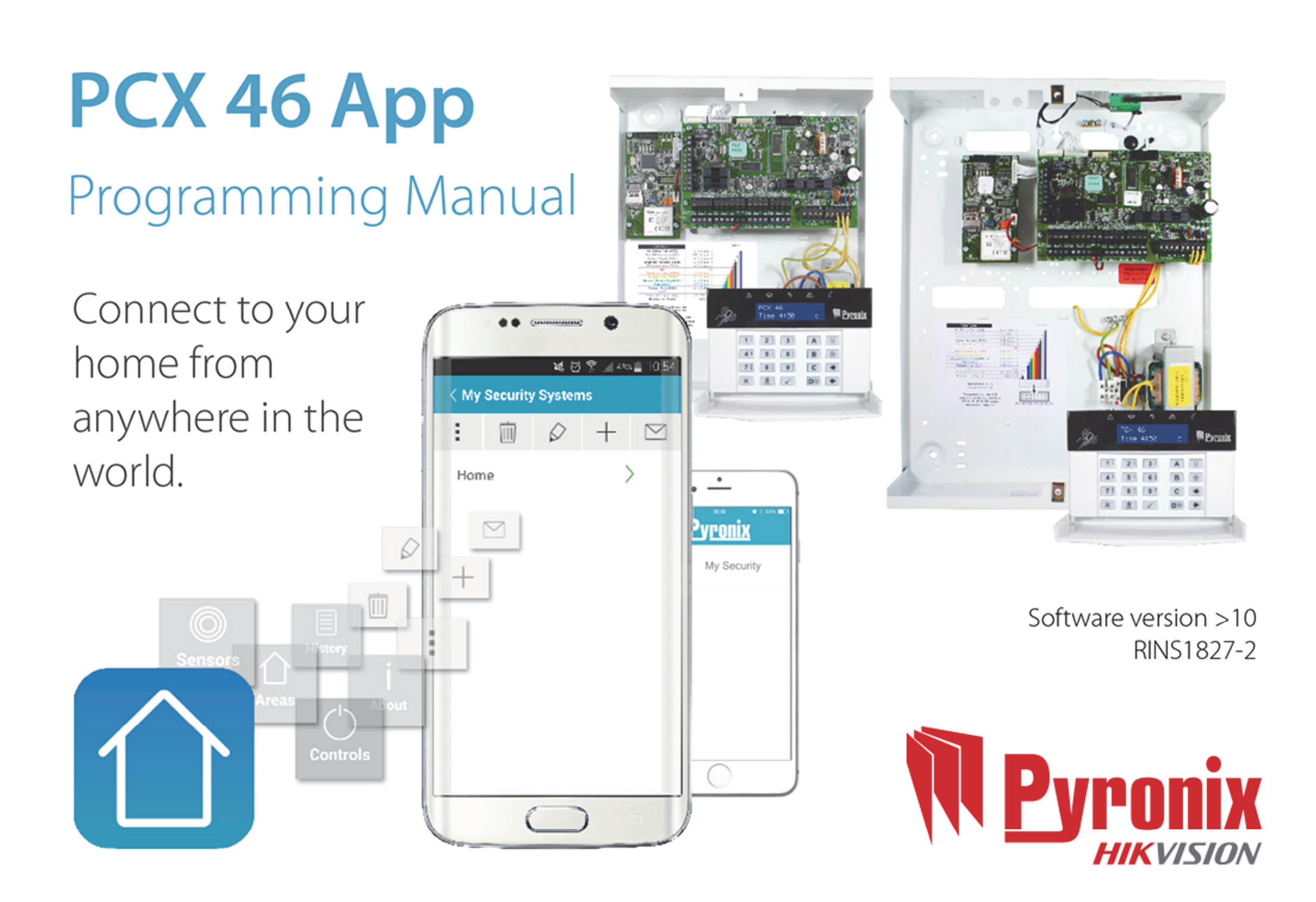

# **Contents Page**

| Contents Page                                | 2  |
|----------------------------------------------|----|
| A. Operating the PCX 46 App                  | 3  |
| B. Entering Engineers Menu                   | 4  |
| 1. Engineers Menu: Date + Time               | 4  |
| 2. Engineers Menu: Learn Wireless Devices    | 4  |
| 3. Engineers Menu: Program Inputs            | 5  |
| 4. Engineers Menu: Program EOL?              | 6  |
| 5. Engineers Menu: Install RIXs              | 7  |
| 6. Engineers Menu: Program Outputs           | 7  |
| Program Output Types                         | 9  |
| 7. Engineers Menu: Install Keypads/Readers   | 10 |
| 8. Engineers Menu: Program Timers            | 11 |
| 9. Engineers Menu: Change Codes              | 12 |
| 10. Engineers Menu: Volume Control           | 13 |
| 11. Engineers Menu: System Options           | 14 |
| 12. Engineers Menu: View Event Logs          | 16 |
| 13. Engineers Menu: Engineer Tests           | 17 |
| 14. Engineers Menu: Diagnostics              | 18 |
| 15. Engineers Menu: Engineer Restore Options | 22 |
| 16. Engineers Menu: Communications           | 23 |
| 17. Engineers Menu: Alarm Responses          | 30 |
| 18. Engineers Menu: Options Up/Downloading   | 31 |
| 19. Engineers Menu: Software Revision        | 34 |
| 20. Engineers Menu: Factory Default          | 34 |
| C. Exiting the Engineers Menu                | 35 |
| D. Stand Alone Keypad Menu                   | 36 |
| E. Appendix 1: Alarm Event Type Table        | 37 |
| F. Compliance                                | 40 |
| G. Compliance                                | 41 |
| NOTES                                        | 42 |
| NOIES                                        | 43 |

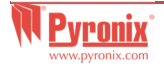

# A. Operating the PCX 46 App

Default Master Manager Code: 1234 Default Engineer Code: 9999

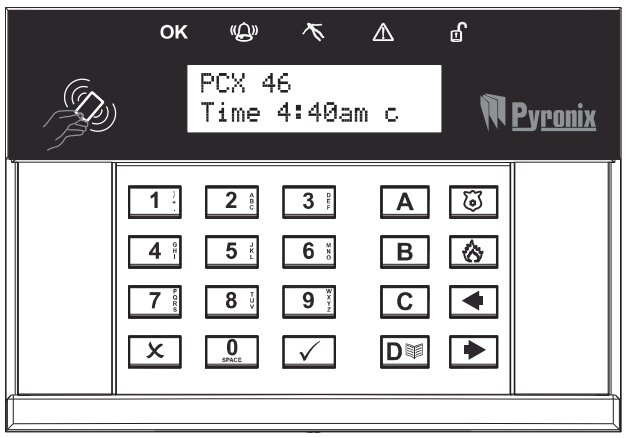

#### Arming/Disarming Methods:

There are four different devices that may be used in the process of arming/disarming the alarm system; these are the HomeControl+ smartphone App, keypad, tag reader and keyfob.

#### **Button Operations**

- $\blacksquare$  = Exit engineer menu / Select area A.
- **B** = Moves backwards to the previous main menu item / Selects area B.
- **C** = Displays additional information in the log / Scrolls to previous option in a sub-menu / Selects area C.
- $\mathbf{D}$  = Moves forward in the log / Selects area D.
- **0 1 2 3 =** Selects area 0, 1, 2, 3
- I Solution → Solution → Solut
- $\blacksquare$  = Directional buttons (used for choosing options and moving through text).

 $\checkmark$  = Selects items and enters menus

**x** = Moves forward in the main menu and sub-menu / Exits option to sub-menu and sub-menu to main menu.

#### How to navigate through the menu's

- $\mathbf{x}$  = "NO" Press to move forward when in Engineer or Master Manger mode
- **B** = "BACK" Press to move backward when in Engineer or Master Manger mode
- = "YES" Press to enter in a submenu or option when in Engineer or Master Manger mode
- ▶ = Press to move from one option into another option while in a submenu
- **A** = Press to quick exit the Engineer Menu from any main menu (written in capital letters)
- **C** = "CANCEL" Press to move back from one programmable option to the previous option.

Main menus are indicated with capital letters and end with a question mark (?), for example "LEARN WIRELESS DEVICE?". The sub-menus are indicated with small letters and they also end with a question mark, for example "Control Inputs?". Programmable options are indicated with small letters and do not finish with question mark (?) but Yes/No or other options are offered, for example "Bypass PA/Fire"

In order to navigate in the menu system one has to answer the questions in the main and sub menus. For example, if the question is "LEARN WIRELESS DEVICES?". Pressing  $\checkmark$  will bring you in the sub-menu "Control Inputs?". Pressing  $\checkmark$  (YES) will take you to the programmable options of this submenu. Pressing  $\checkmark$  will take you out of the individual option, will move you up from one sub-menu to the next sub-menu or back to the main menu.

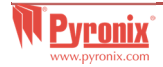

# **B. Entering Engineers Menu**

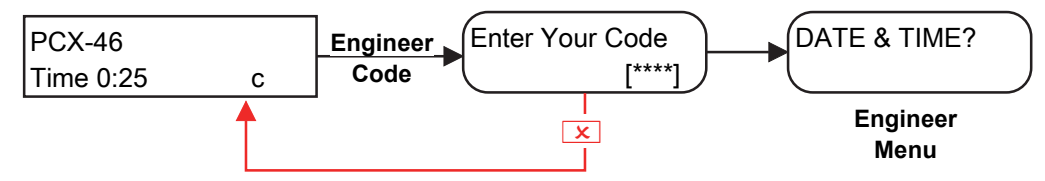

Default Engineer Code: 9999

**NOTE**: The Engineer can only disarm if it was armed initially with the engineer code.

# 1. Engineers Menu: Date + Time

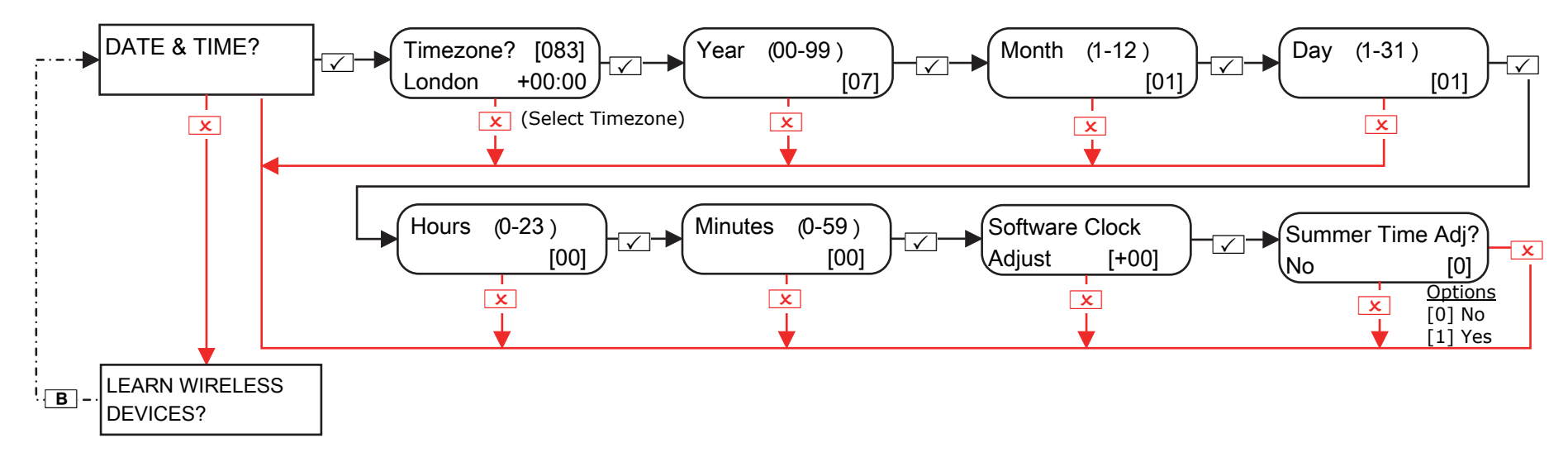

# 2. Engineers Menu: Learn Wireless Devices

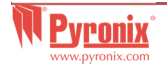

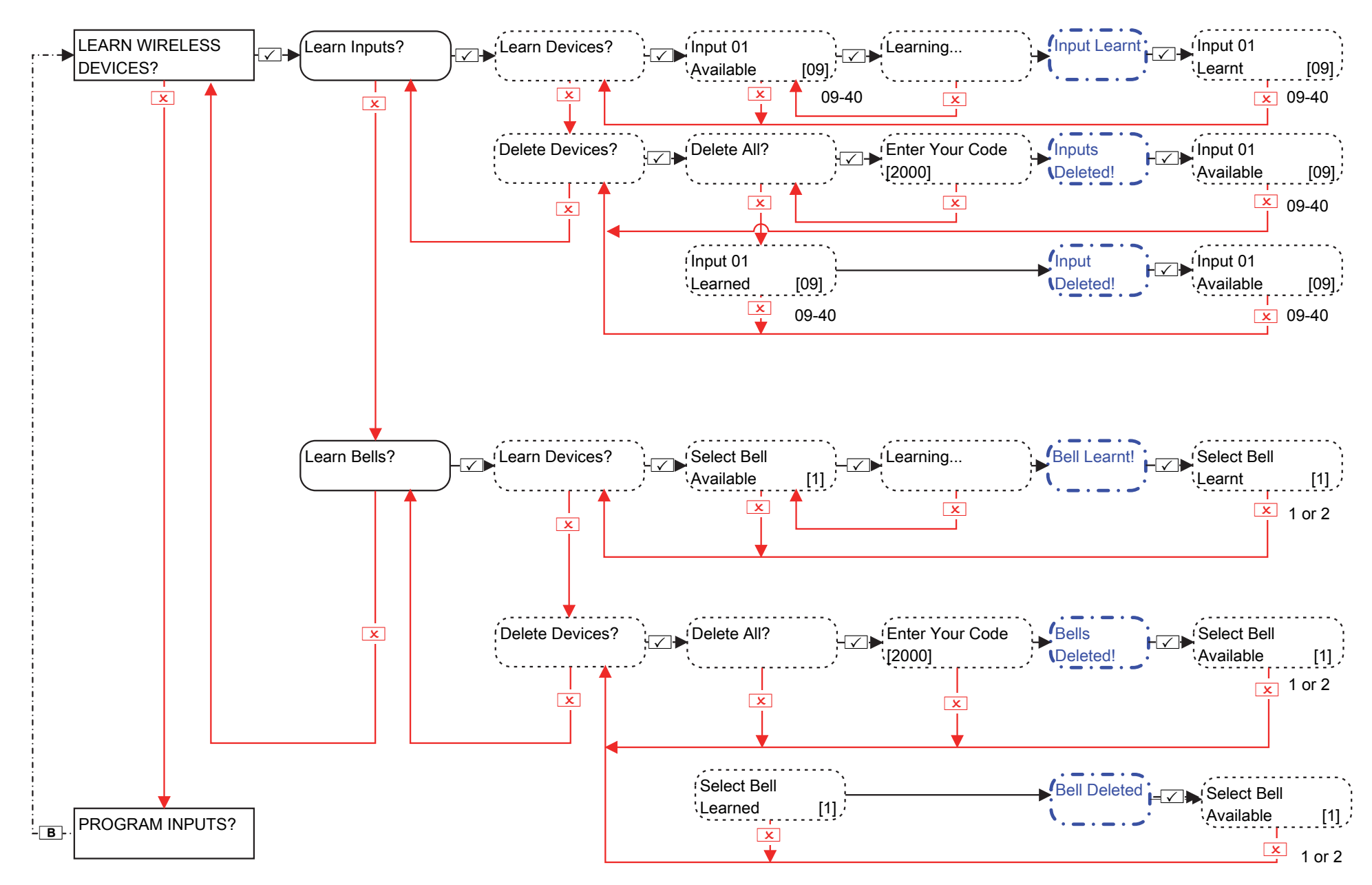

**NOTE**: This function can only be used if a PCX-RIX32-WE (Enforcer wireless expander) is installed on the PCX 46 App. **NOTE**: Keyfobs are learnt and programmed from the Master Manager Menu

#### 3. Engineers Menu: Program Inputs

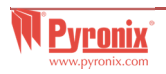

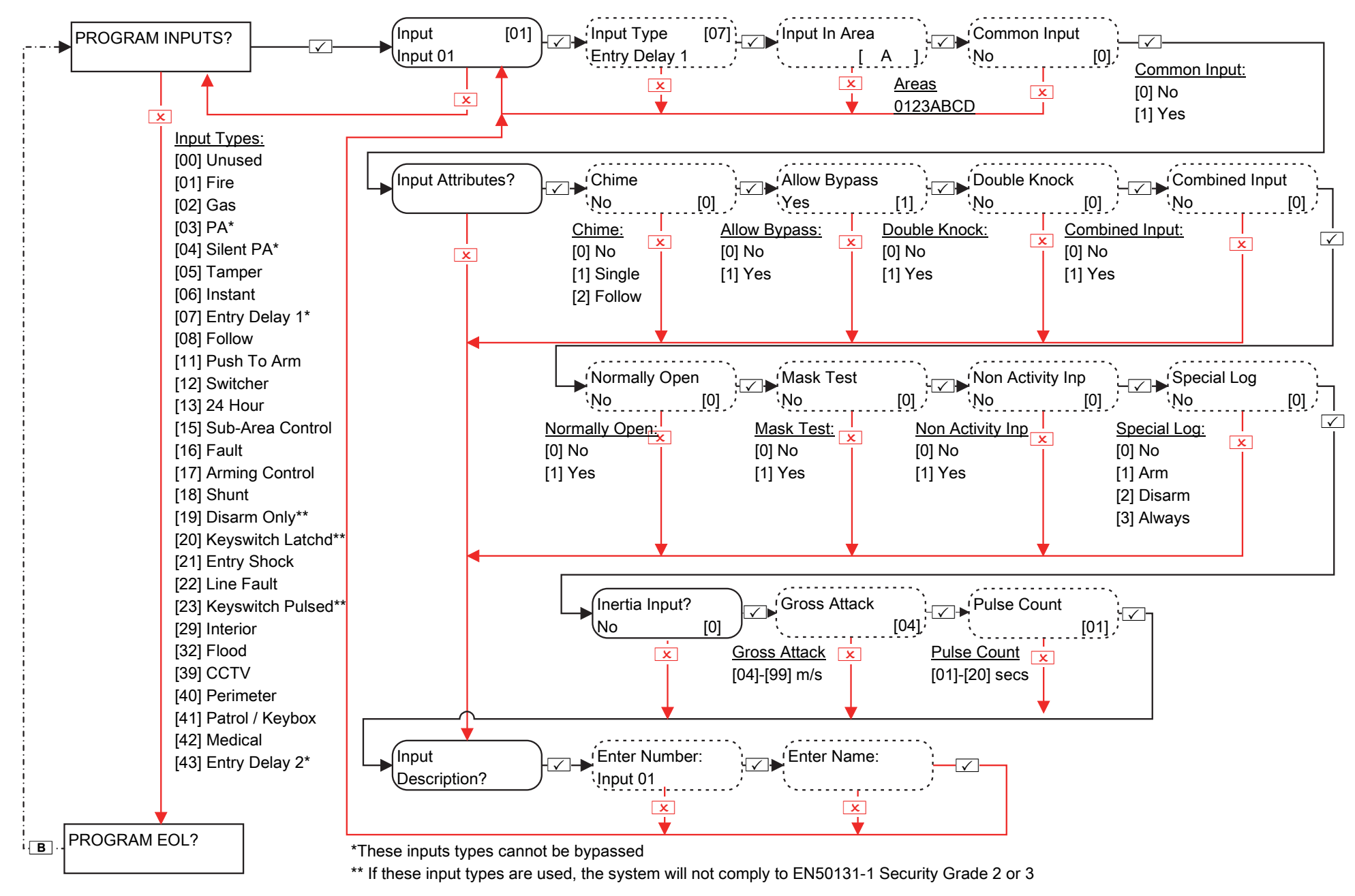

# 4. Engineers Menu: Program EOL?

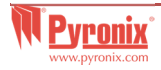

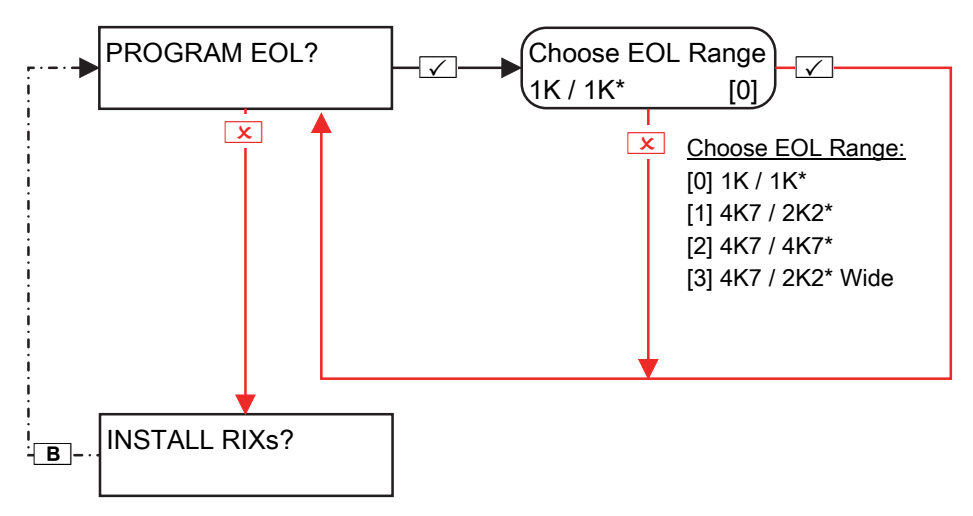

\*Indicates the value of the Single End of Line resistor

# 5. Engineers Menu: Install RIXs

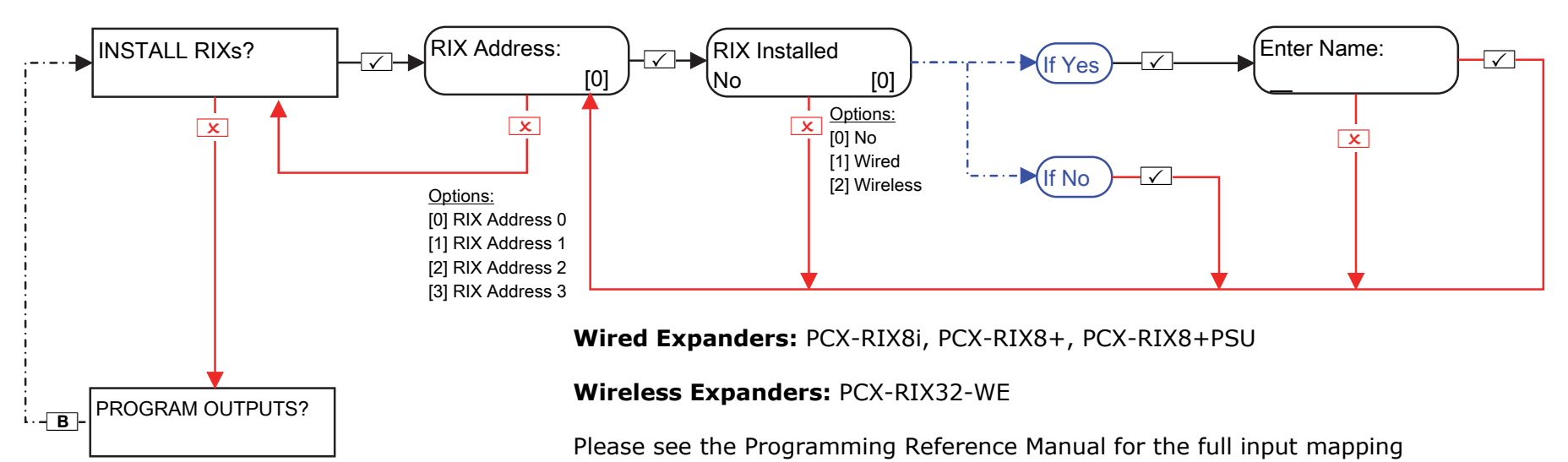

# 6. Engineers Menu: Program Outputs

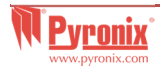

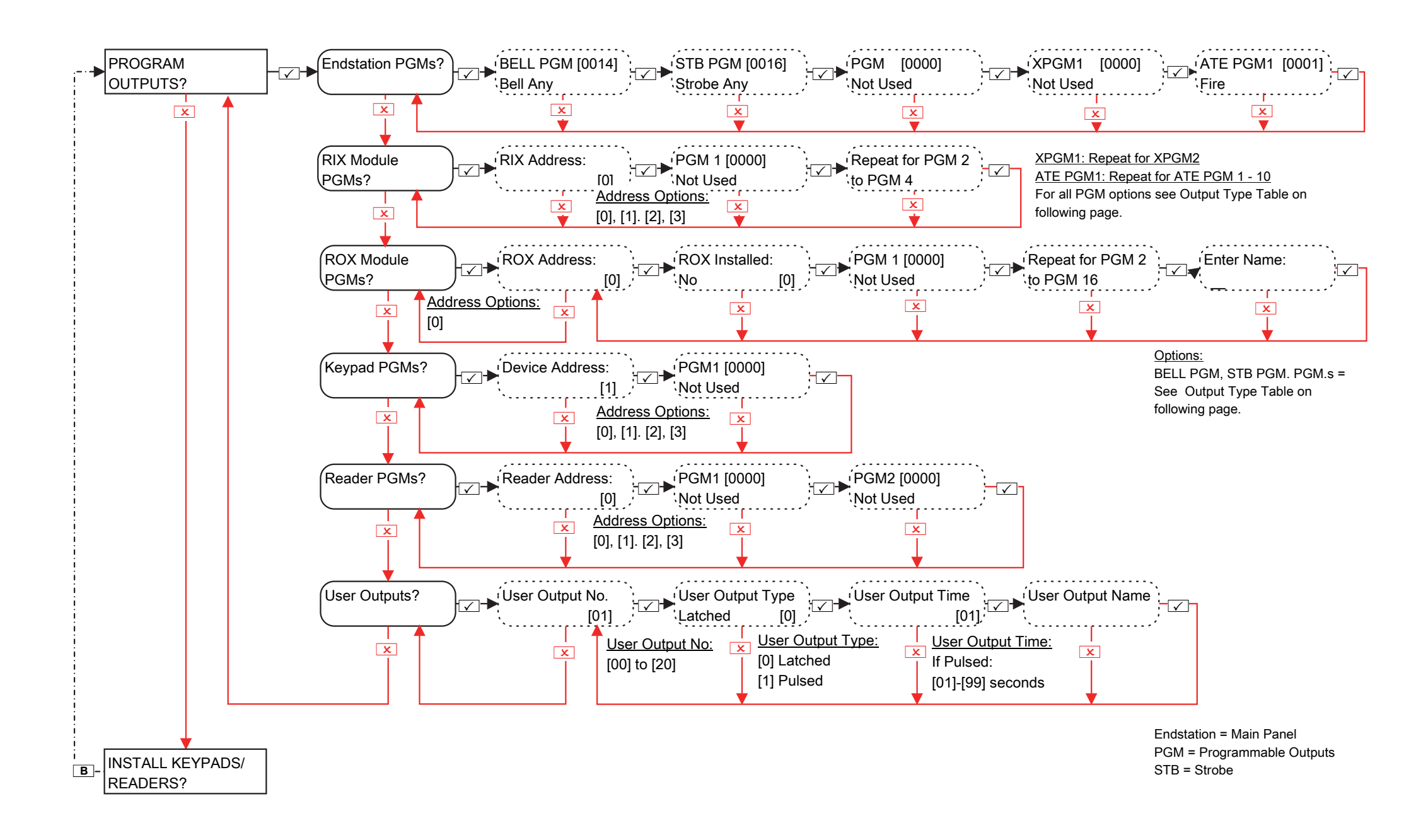

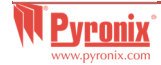

#### Program Output Types

#### Options

| [0000] Not Used         | [0021] Exi |
|-------------------------|------------|
| [0001] Fire             | [0022] Fin |
| [0002] PA Any           | [0023] ST  |
| [0003] Burglary Any     | [0024] Un  |
| [0004] Final Arm All    | [0025] Ke  |
| [0005] Open After Alarm | [0026] Arı |
| [0007] Tamper Any       | [0027] Pu  |
| [0008] Duress Any       | [0028] Po  |
| [0009] PA Device Any    | [0031] En  |
| [0010] Gas              | [0032] Exi |
| [0011] Arm Fail         | [0033] En  |
| [0012] Entry Deviation  | [0034] Lig |
| [0013] System Ready Any | [0035] Fol |
| [0014] Bell Any         | [0036] Sh  |
| [0016] Strobe Any       | [0037] Re  |
| [0017] Bypass Rearm Any | [0038] Re  |
| [0018] Burglary Any     | [0039] PIF |
| [0019] Ready All        | [0040] PIF |
| [0020] Exit Starts All  | [0041] AC  |

it Starts Any al Arm Any B If Arm Fail able To Arm eyswitch Disarm m With Bypass Ised Burglar Any wer Fault itry it itry/Exit hts llow Input unt Fault store 1 estore 2 R Latch 1 R Latch 2 Mains Good

[0042] PIR LED Enable [0043] Follow Test [0044] Off During Test [0048] Walk Test [0049] Detector Masked [0050] Follow 24 Hr [0051] Line/GSM Fault [0052] AC Mains Fail [0053] Battery Fault [0054] Low Volts [0055] Global Fault 1 [0056] Global Fault 2 [0057] German Relay [0058] Guard Code Used [0059] Engineer Access [0060] Follow Power Up [0063] Test UK STU [0064] Pre RM Service [0065] Follow NAT

[0066] ATE Pin not used [0067] Follow Chime [0170-0199] User Defined 1-30 [0202] PA A [0203] Burglary A [0204] Final Arm A [0207] Tamper A [0208] Duress A [0209] PA Device A [0210] Fire Reset A [0213] System Ready A [0214] Bell A [0216] Strobe A [0217] Bypass on Rearm A [0218] Burglary A [0219] Ready A [0220] Exit Starts A [0222-0240] Area B

[0242-0260] Area C [0262-0280] Area D [0282-0300] Area 0 [0302-0320] Area 1 [0322-0340] Area 2 [0342-0360] Area 3 [0620-0639] Logic Gates 0 - 20 [1001-1046] Inputs 01-46

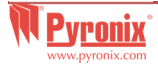

## 7. Engineers Menu: Install Keypads/Readers

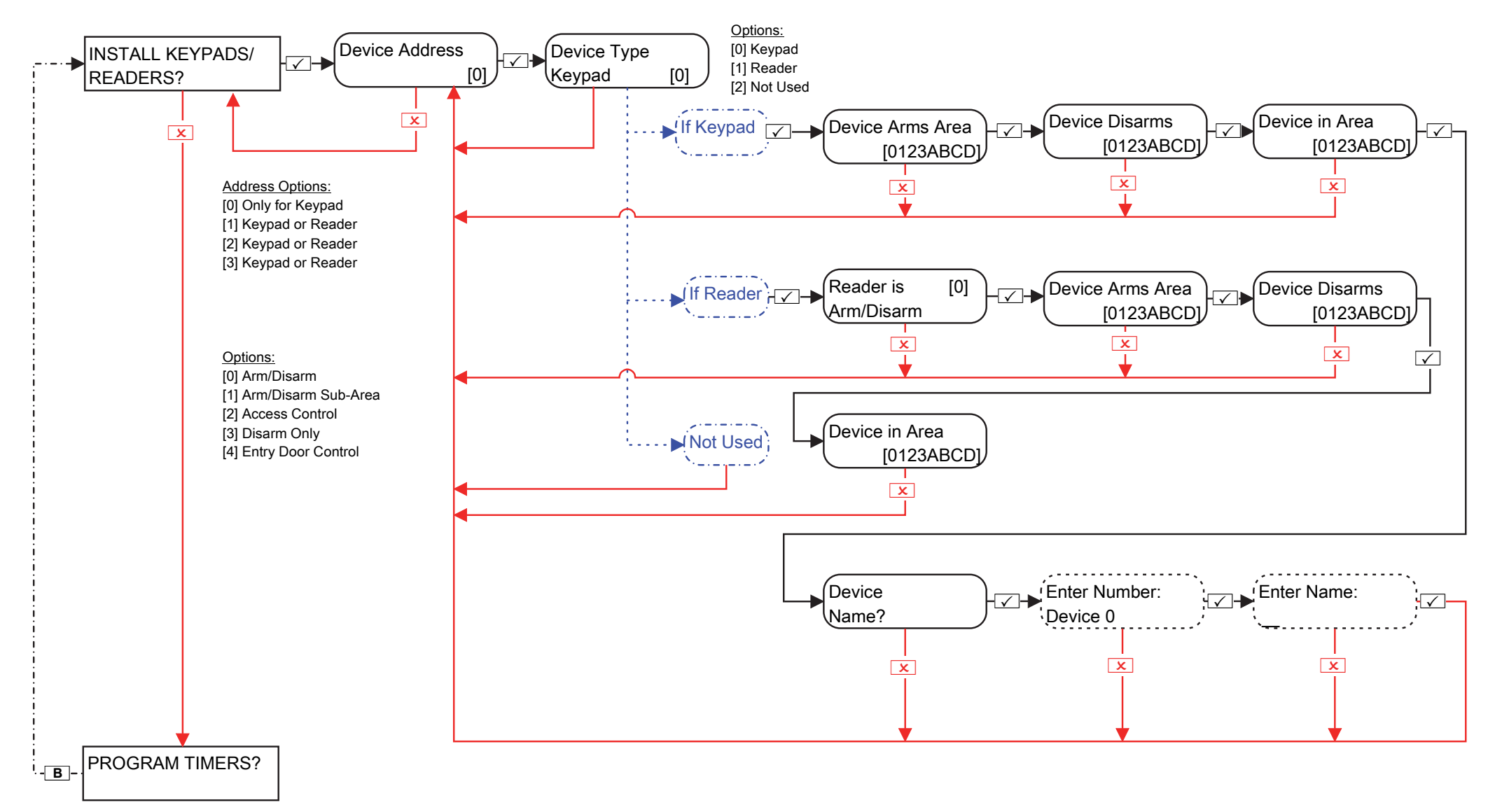

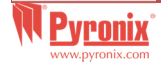

#### 8. Engineers Menu: Program Timers

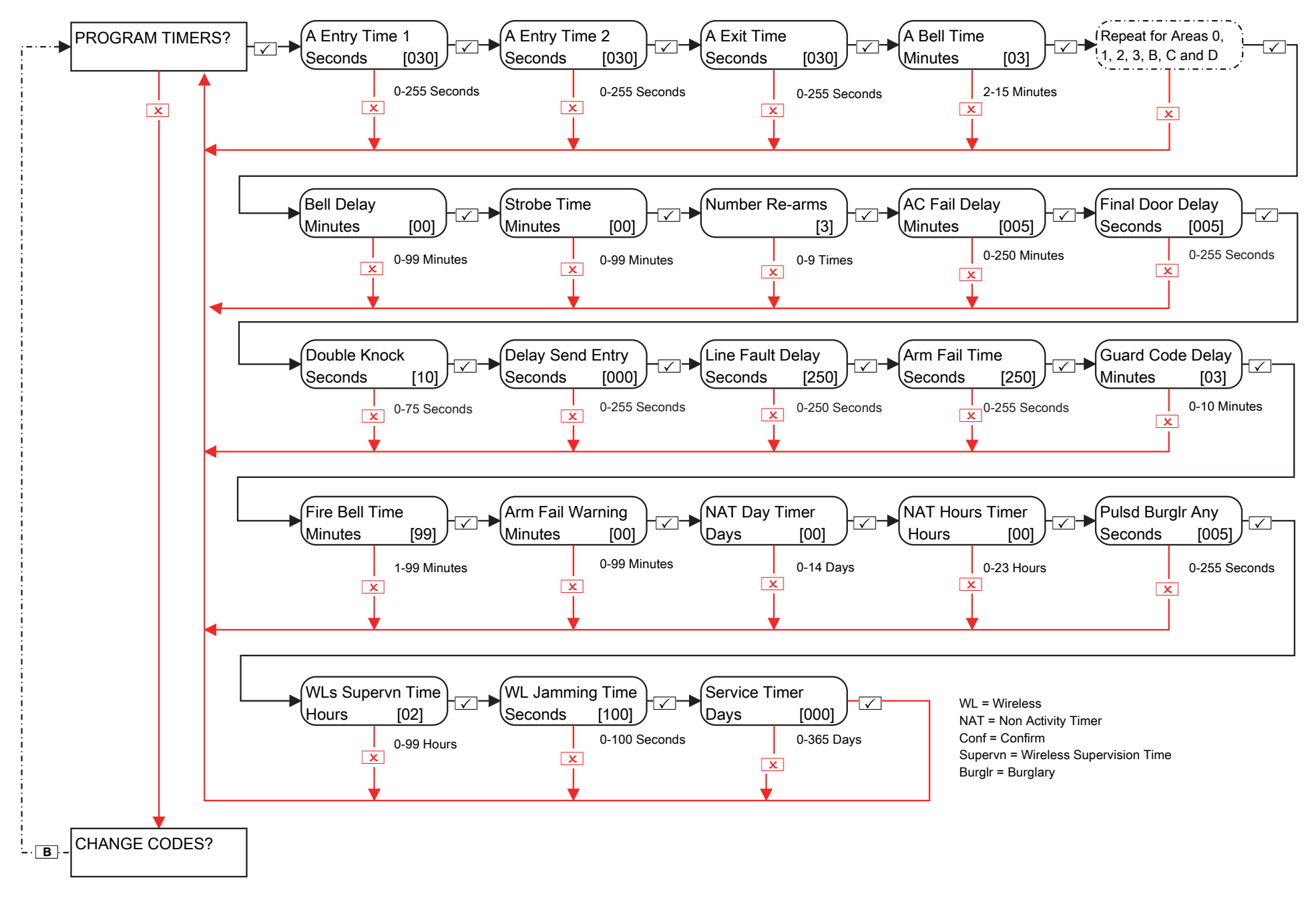

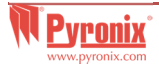

# 9. Engineers Menu: Change Codes

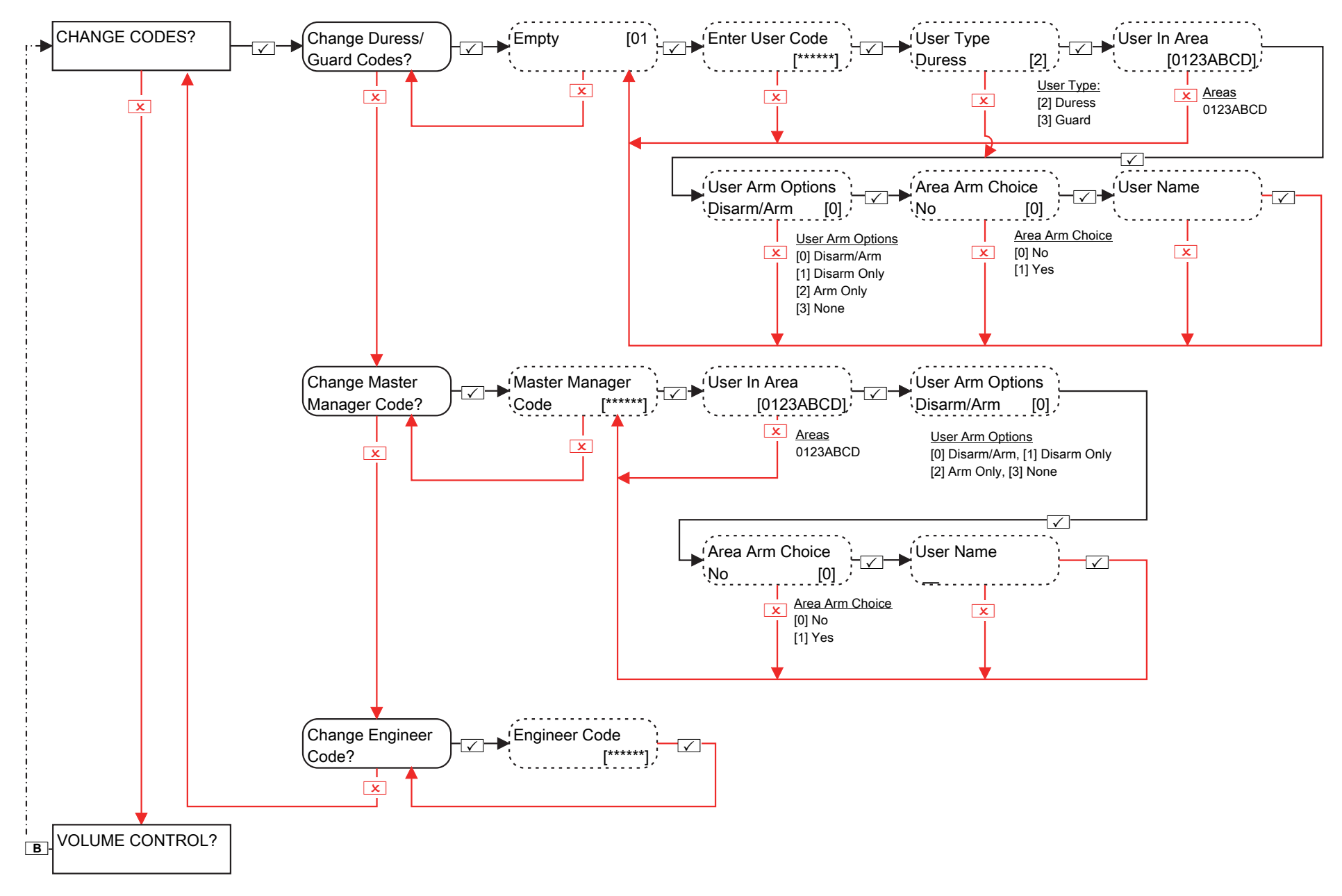

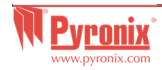

#### **10. Engineers Menu: Volume Control**

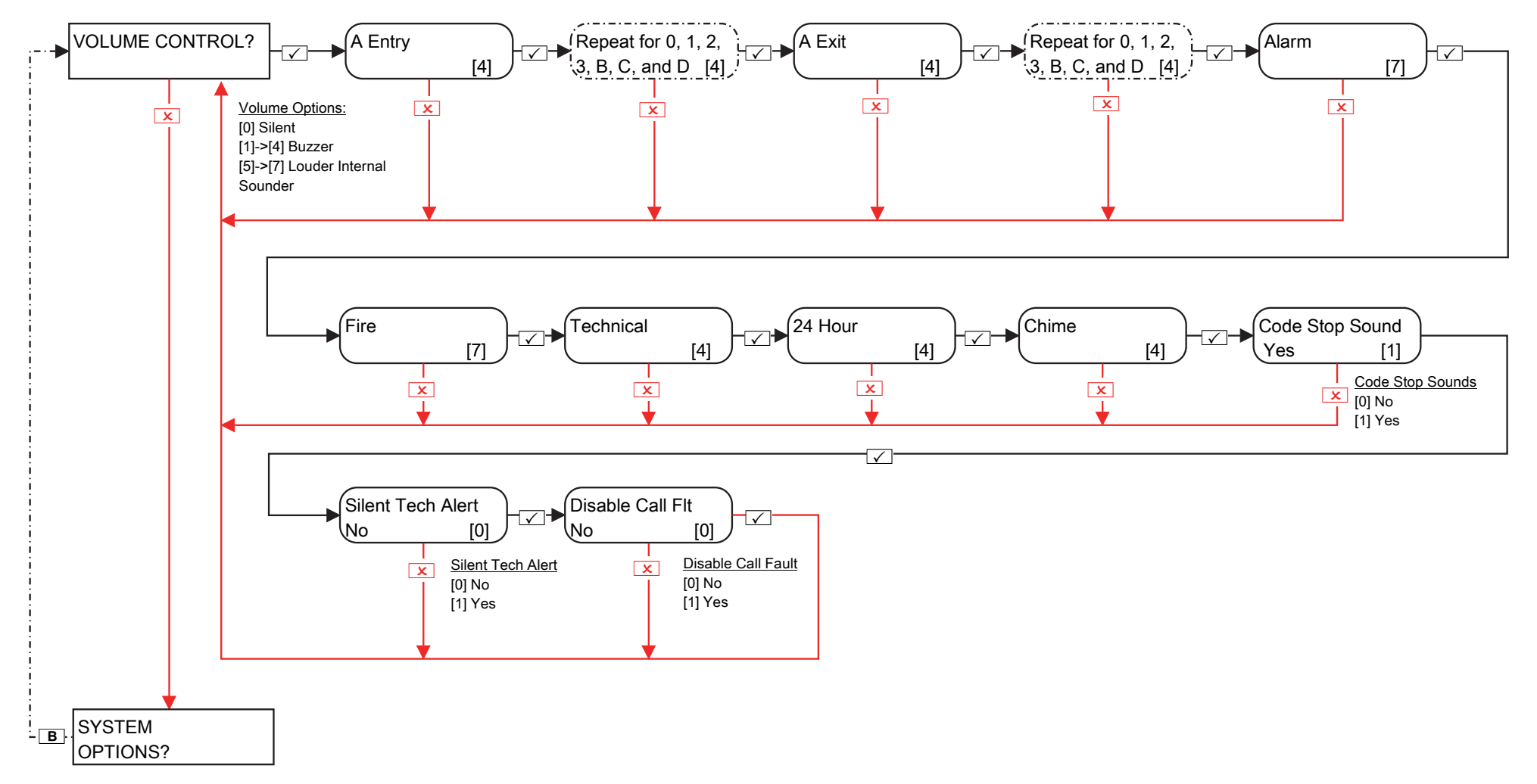

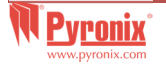

#### **11. Engineers Menu: System Options**

#### 11.1 Engineers Menu: System Options->Options

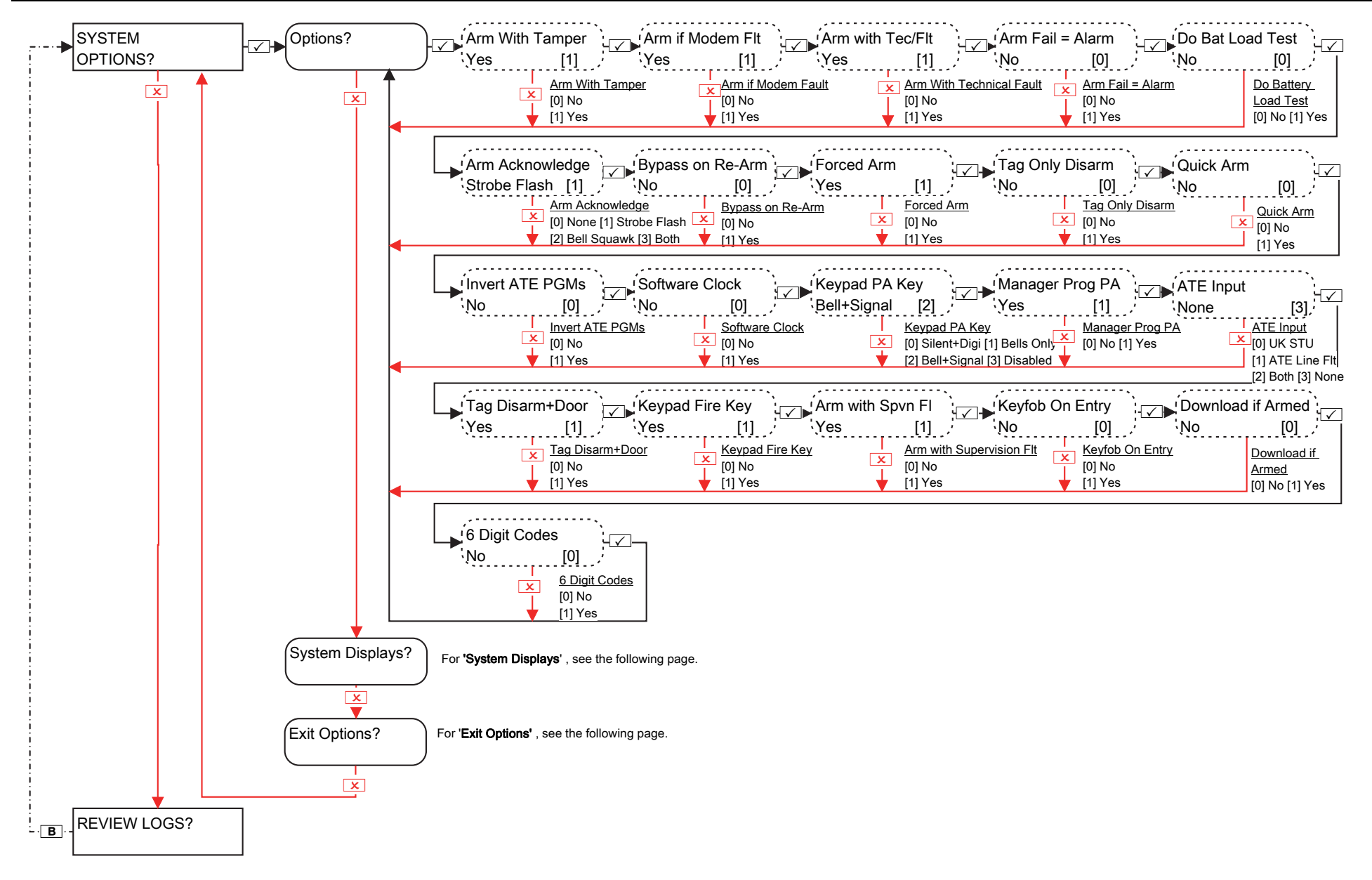

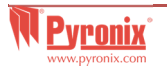

## **11.2 Engineers Menu: System Options -> System Displays / Exit Options**

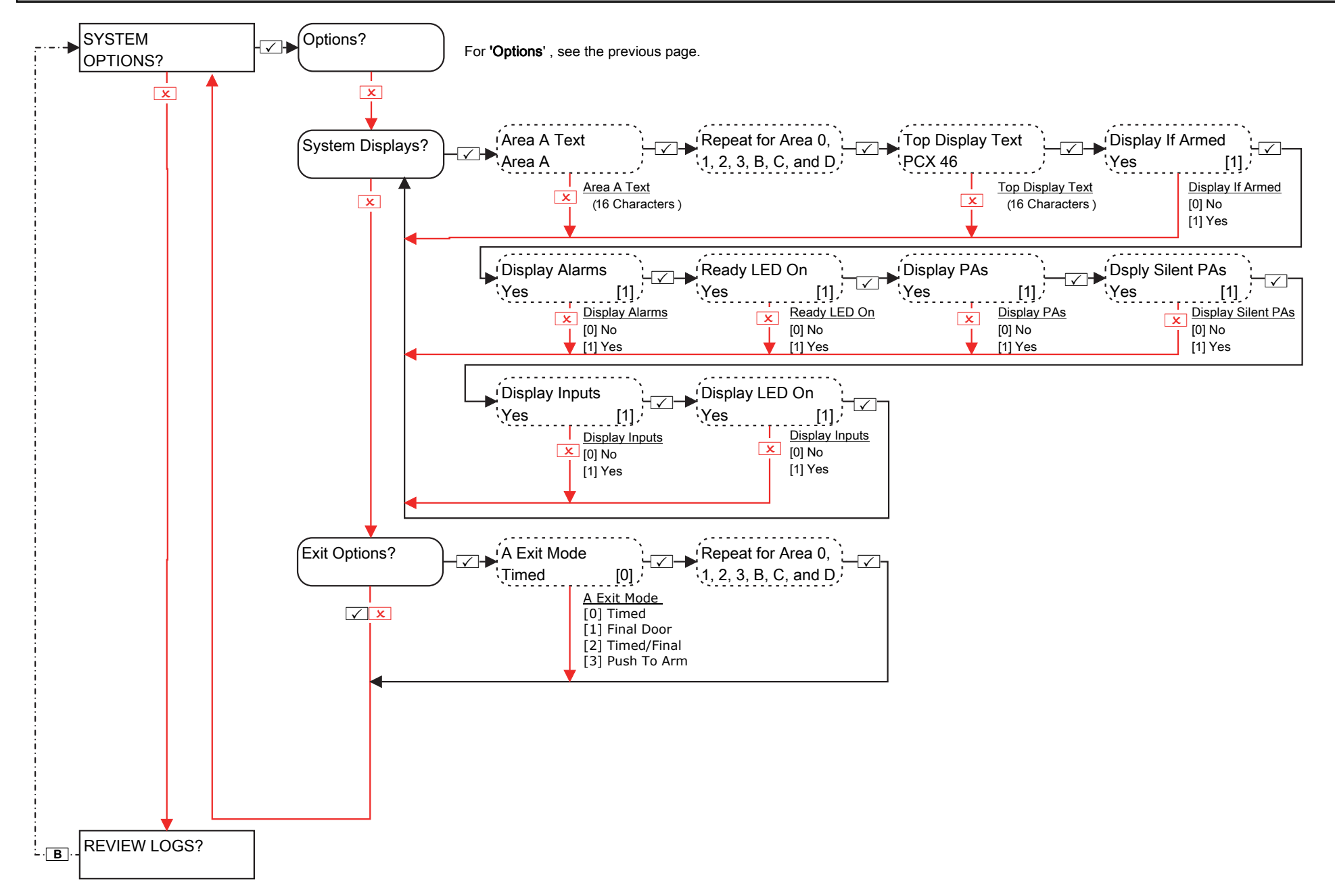

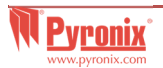

#### **12. Engineers Menu: View Event Logs**

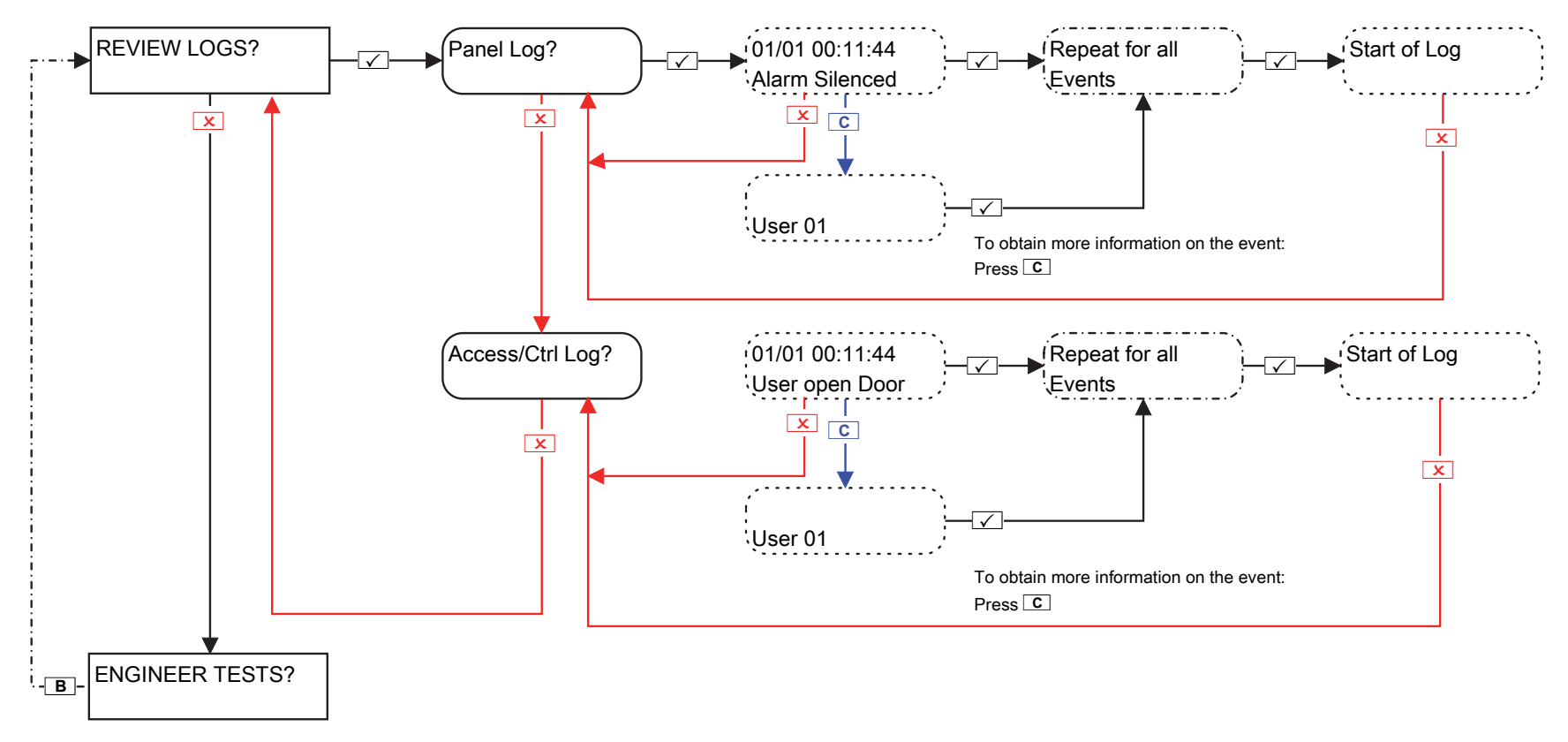

If a device on the PCX 46 App system is not installed correctly or has been lost from the bus, a device fail will be present. An example of each fault is as follows:

- Failure on the panel = "Control Panel, Battery Fault"
- Keypad address 3 (0-5 available) failure = "Device 3, Device Fail Kpd"
- Internal/External Tag Readers address 2 (1-5 available) failure = "Device 2, Device Fail Trd"
- Remote Input Expander address 0 (0-3 available) = "RIX-00, Device Fail ZEM"
- Remote Output Expanders address 0 (0-1 available) = "ROX-00, Device Fail ROX"

If a 'location name' is entered for a device, the location will be displayed on the keypad instead of the address, for example instead of "Device 3" for the Keypad will display "Entrance Corridor".

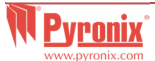

## 13. Engineers Menu: Engineer Tests

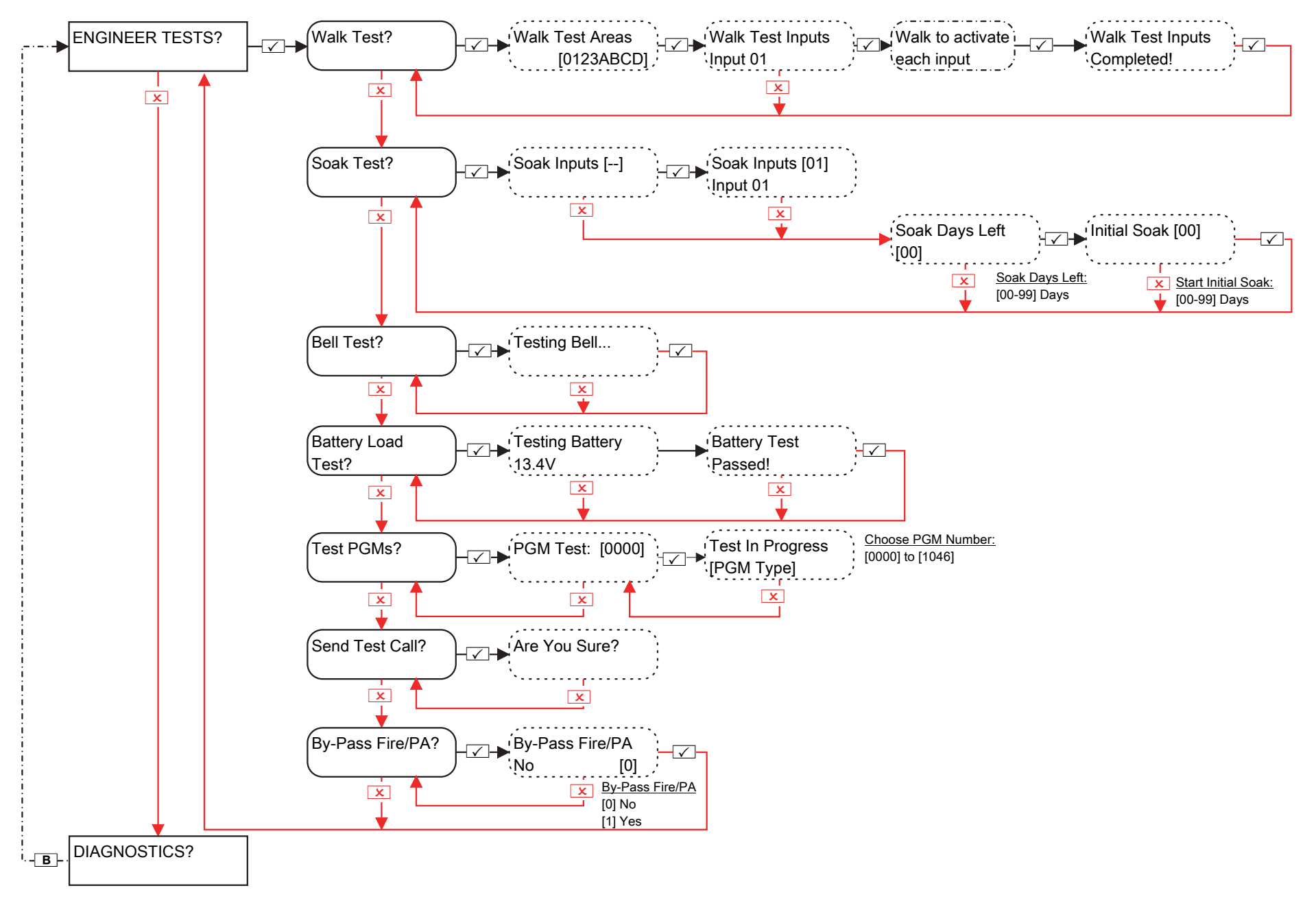

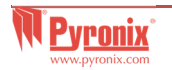

## 14. Engineers Menu: Diagnostics

#### 14.1 Engineers Menu: Diagnostics->Wireless Devices

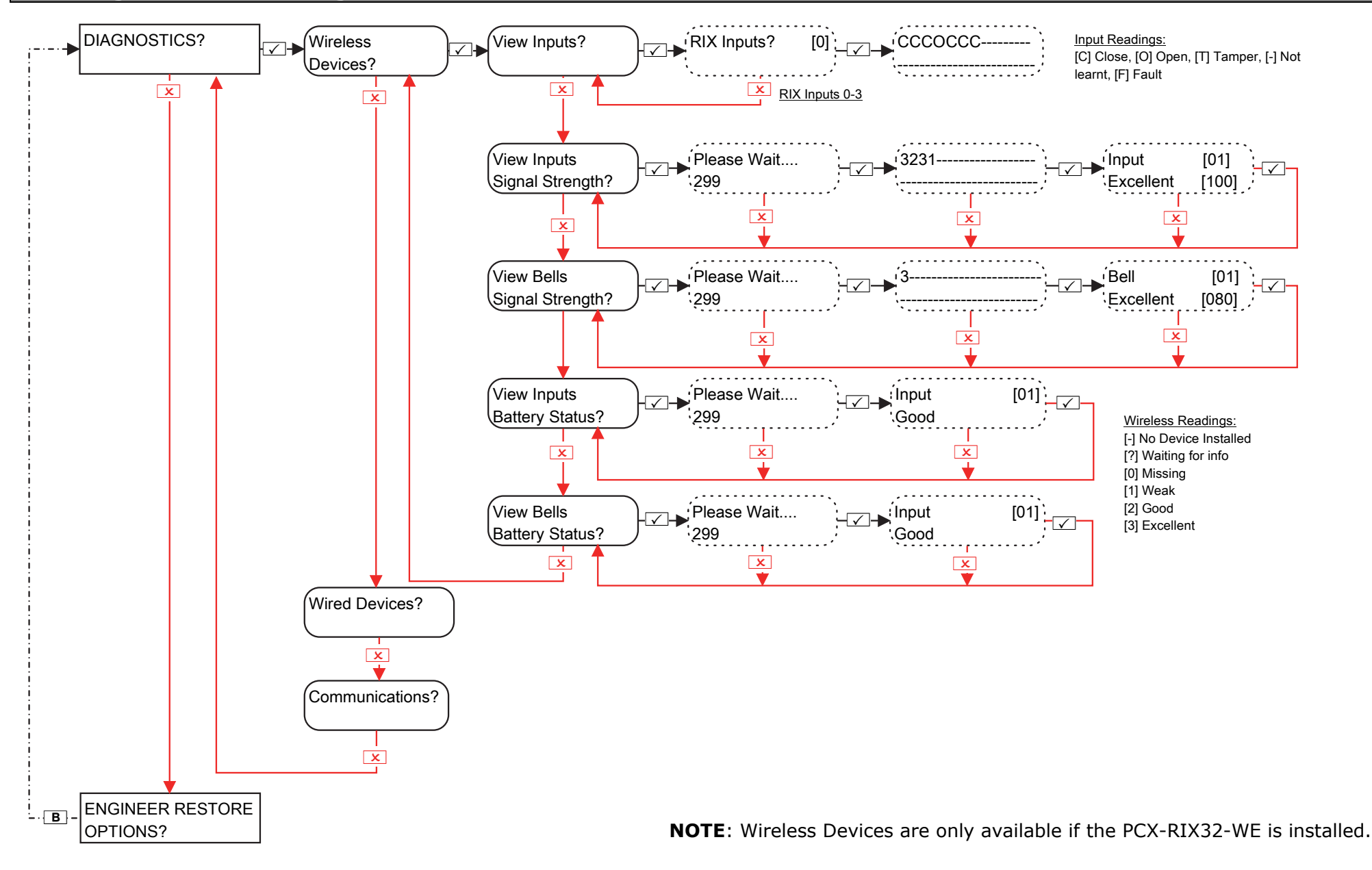

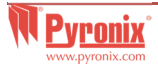

# 14.2 Engineers Menu: Diagnostics->Wired Devices & Communications

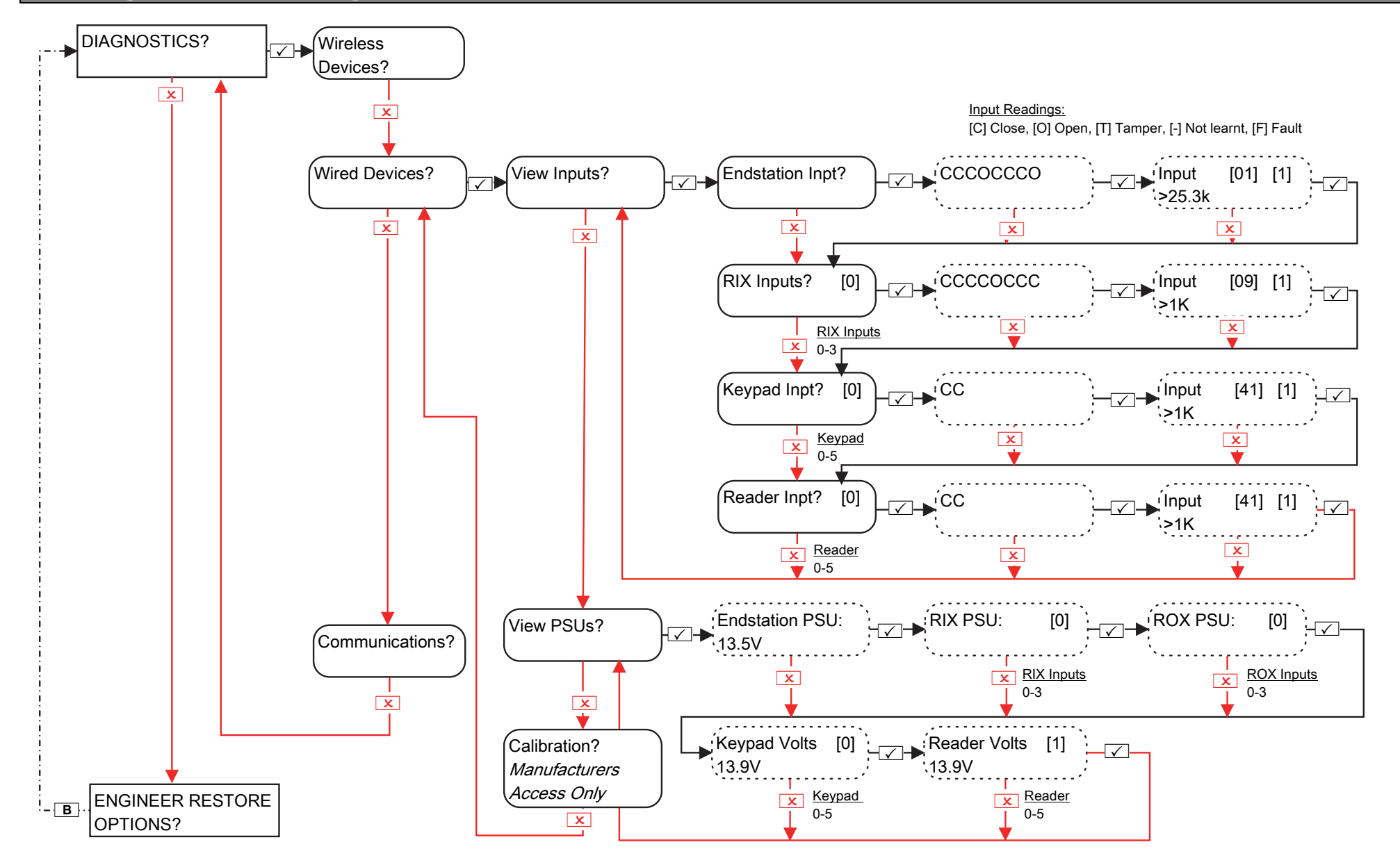

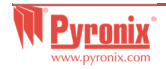

# 14.3 Engineers Menu: Diagnostics->Communications (if DIGI-GSM / DIGI-GPRS installed)

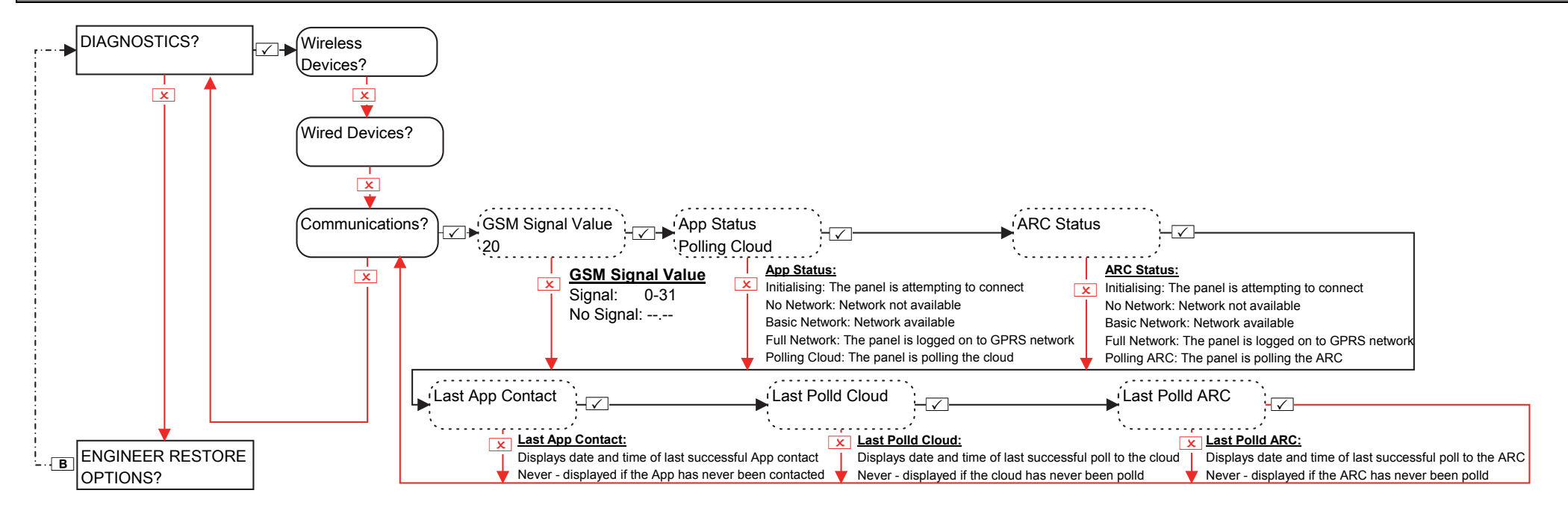

# 14.4 Engineers Menu: Diagnostics->Communications (if Digi-1200 (PSTN) installed)

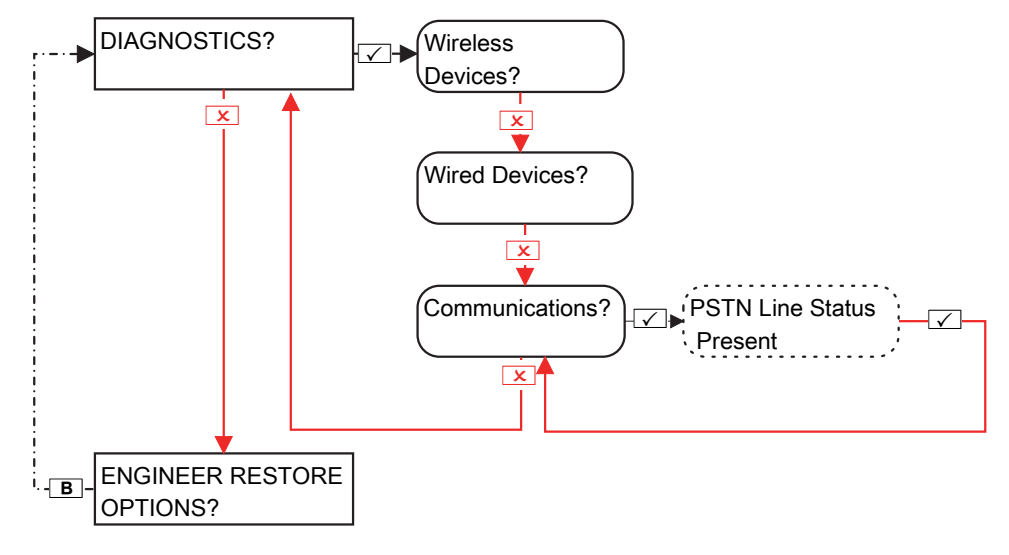

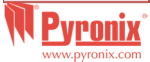

# 14.5 Engineers Menu: Diagnostics->Communications (if DIGI-LAN installed)

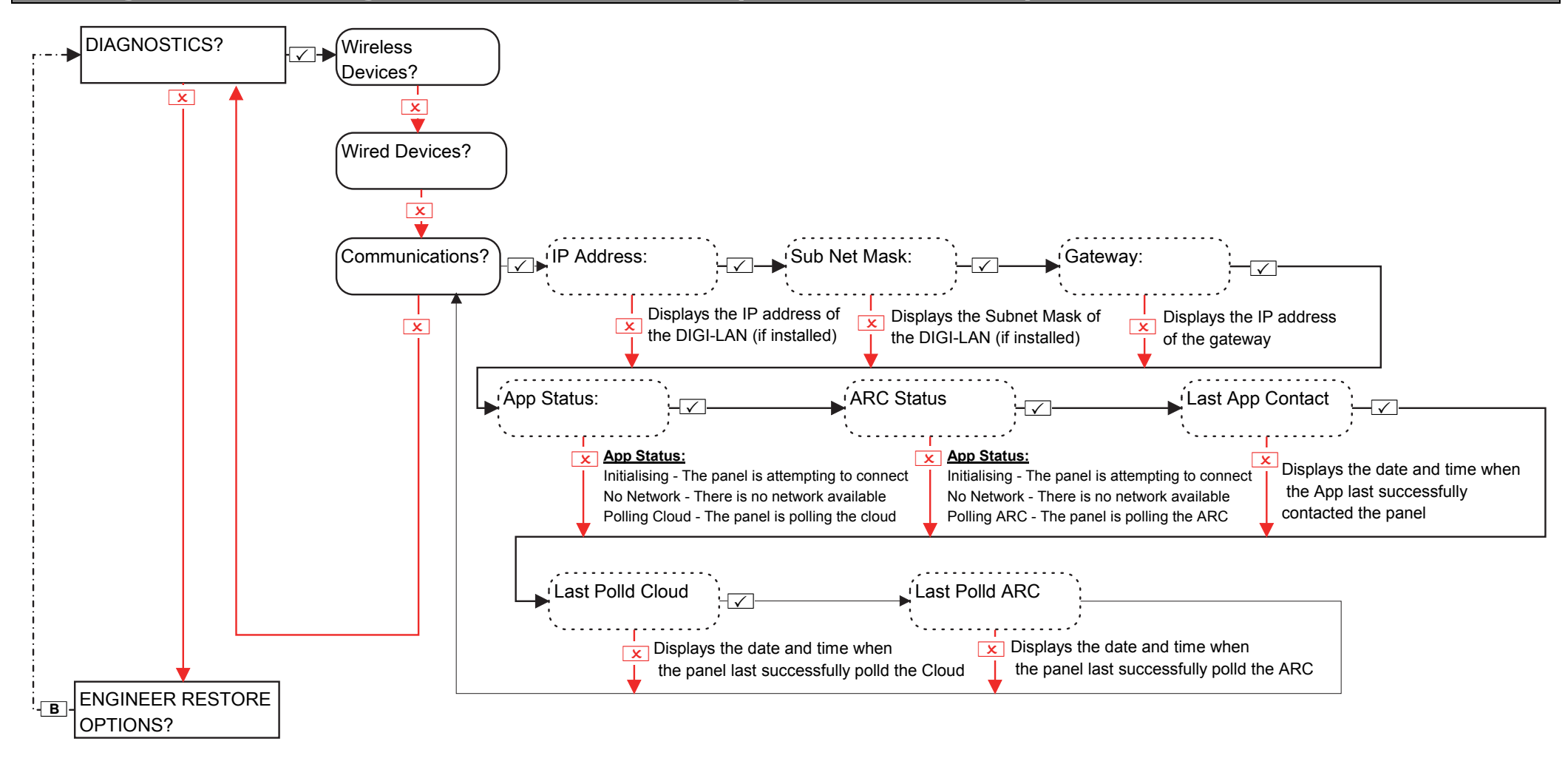

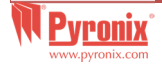

#### **15. Engineers Menu: Engineer Restore Options**

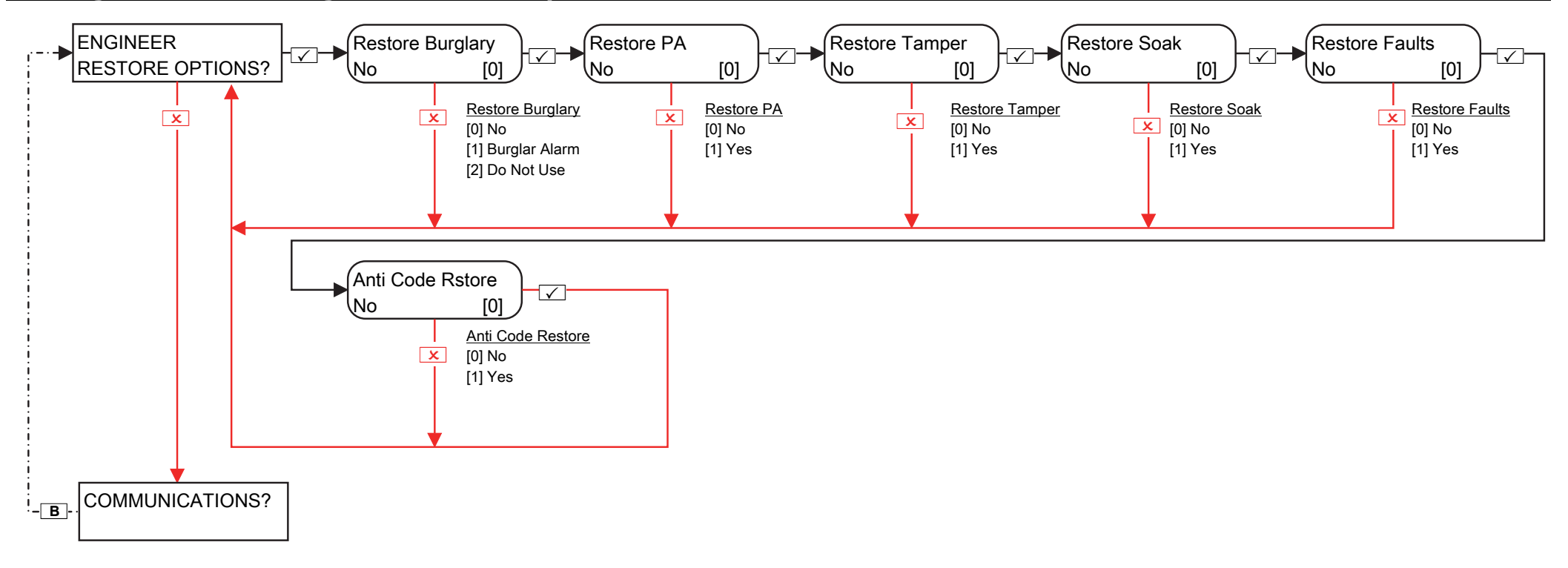

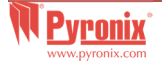

## 16. Engineers Menu: Communications

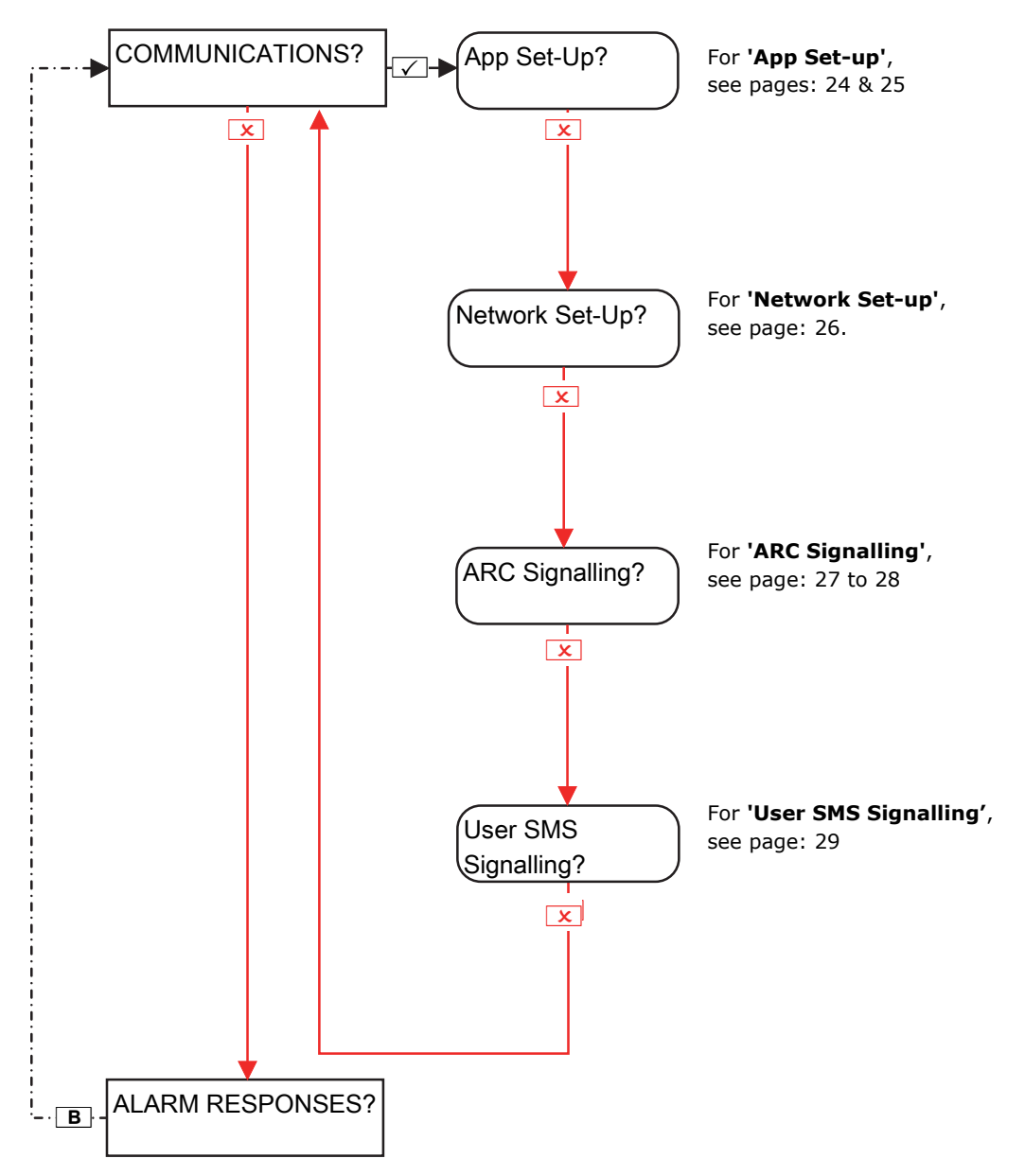

#### App Set-Up

This function enables or disables communication with the PyronixCloud and HomeControl+ App. Refer to the User Manual for more information.

#### Network Set-Up

Programs the DIGI-GPRS, DIGI-LAN or DIGI-WiFi (for future use) to the PCX 46 *App* system.

# Digi Modem Signalling

Enables the PCX 46 App Panel to signal either Contact ID IP or SIA 3 IP, or using the PSTN modem it can signal Contact ID or SIA Levels 1 & 3. All IP details and ARC setup are programmed in this menu.

#### SMS Signalling

Enables the **PCX 46** *App* Panel to signal via SMS messaging as well as SMS remote control.

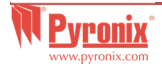

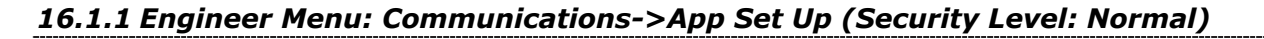

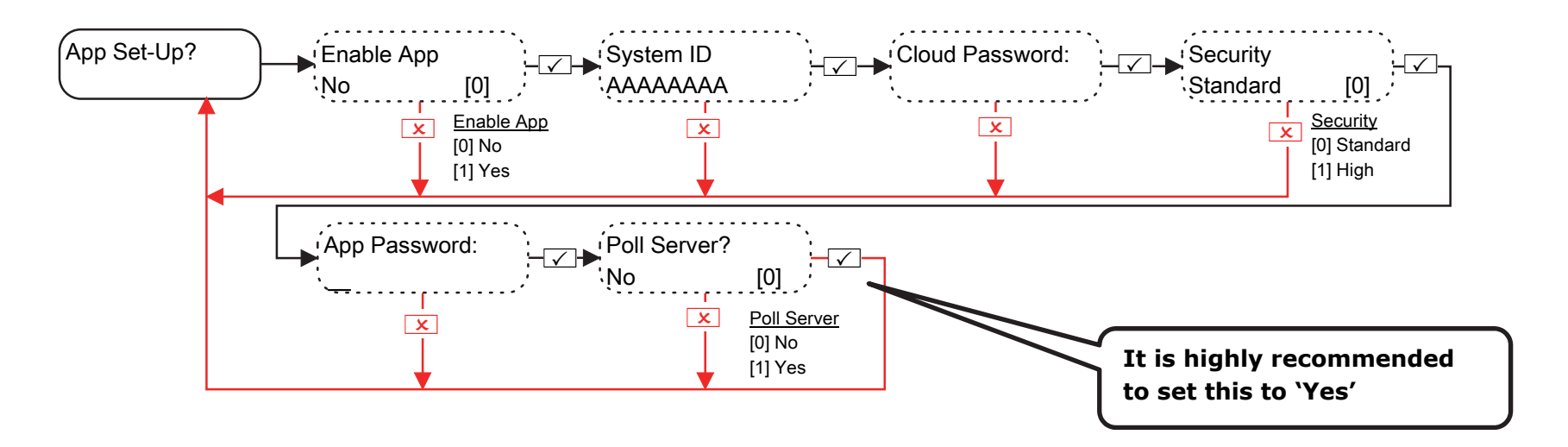

**Cloud Password:** A password is required to allow remote access to the PyronixCloud.

**App Password:** A password is required to allow remote access to the HomeControl+ App.

**NOTE**: When creating passwords, please ensure that the password uses a variety of upper case, lower case, numbers and symbols to ensure the best security possible.

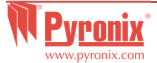

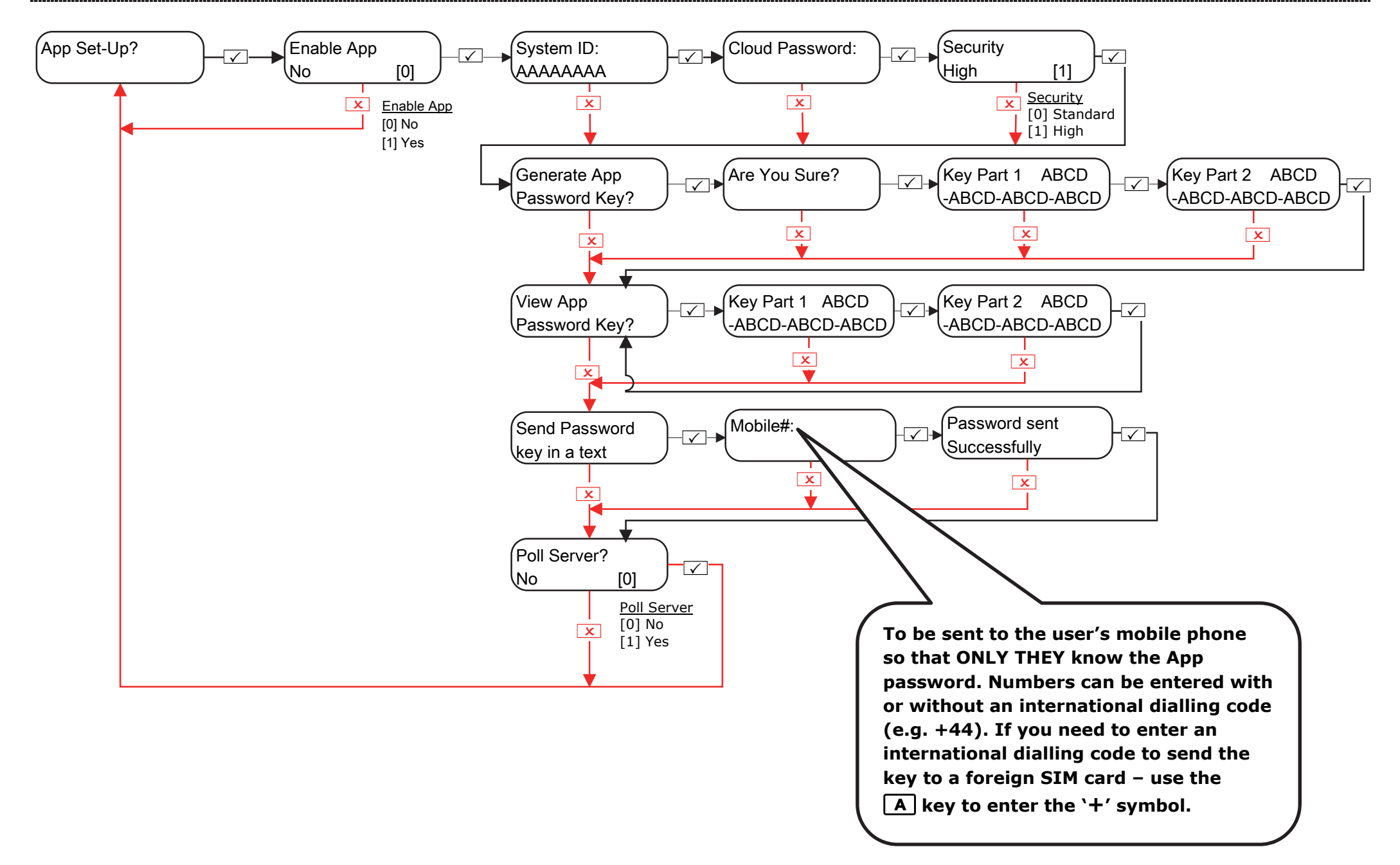

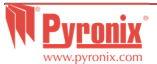

# **16.2 Engineer Menu: Communications-> Network Setup**

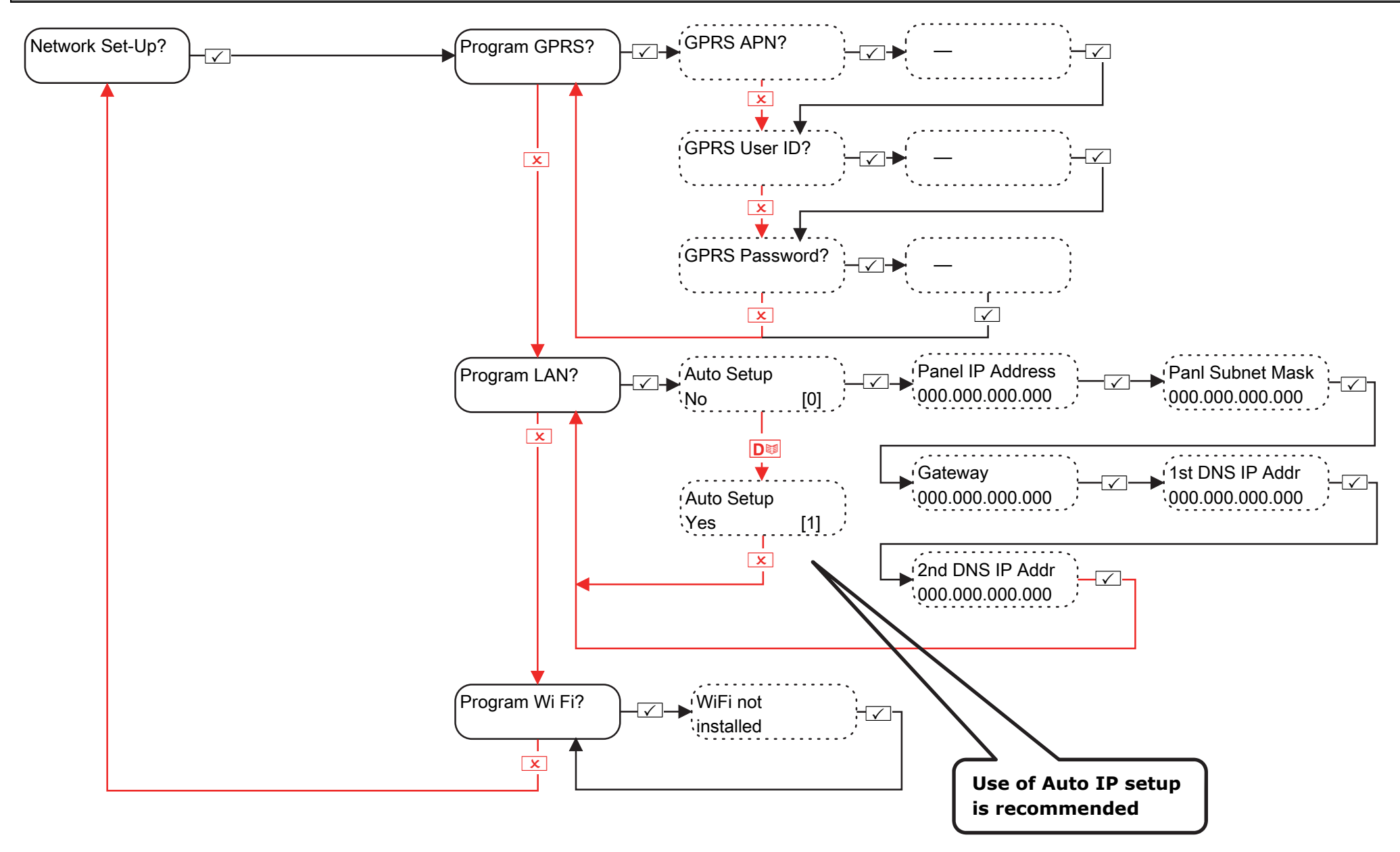

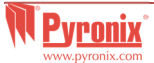

## 16.3 Engineer Menu: Communications-> Digi Modem Signalling (ARC)

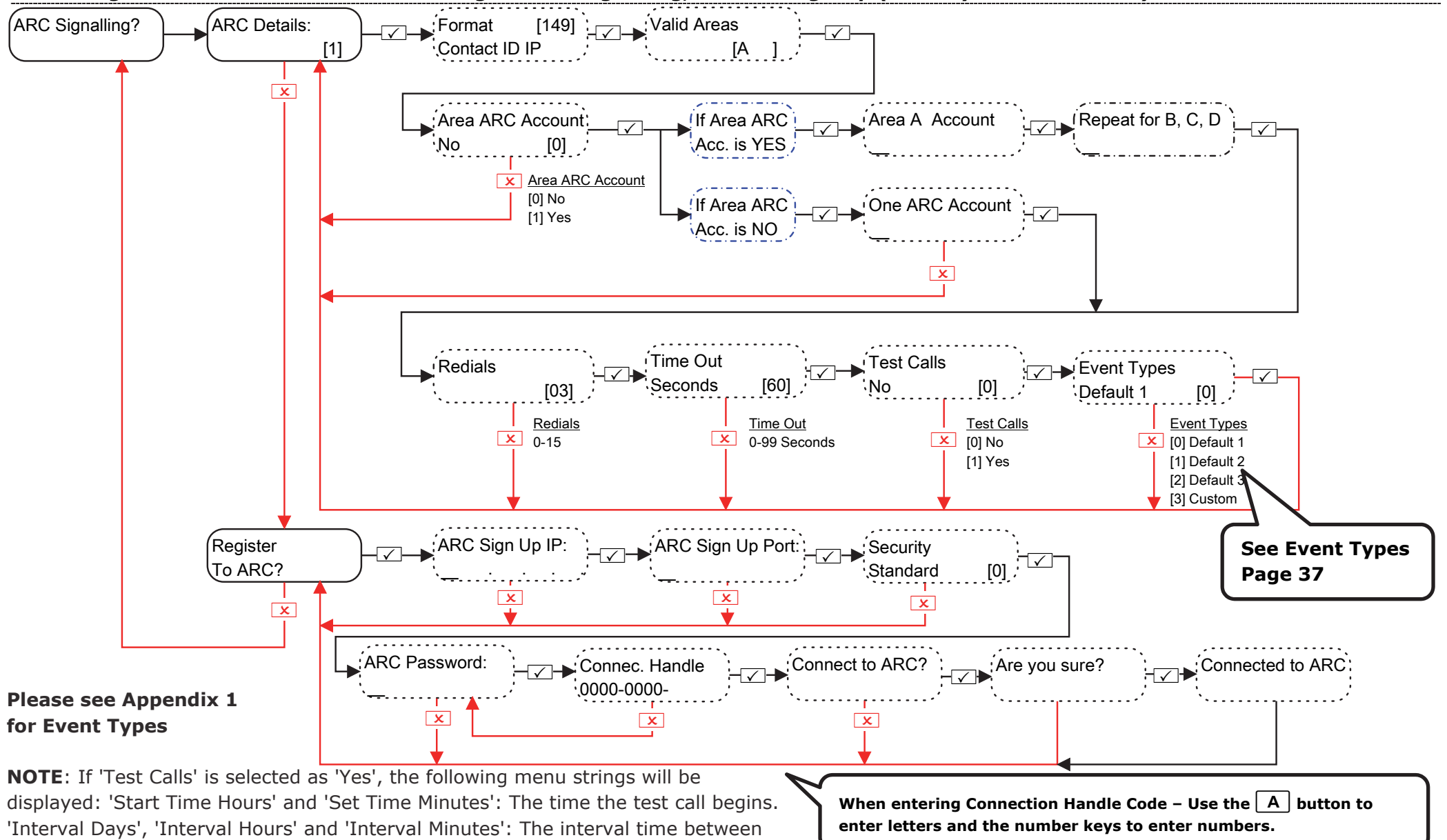

#### 16.3.1 Engineer Menu: Communications-> Digi Modem Signalling, and ARC Sign-Up (Security Level: Standard)

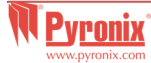

each test call.

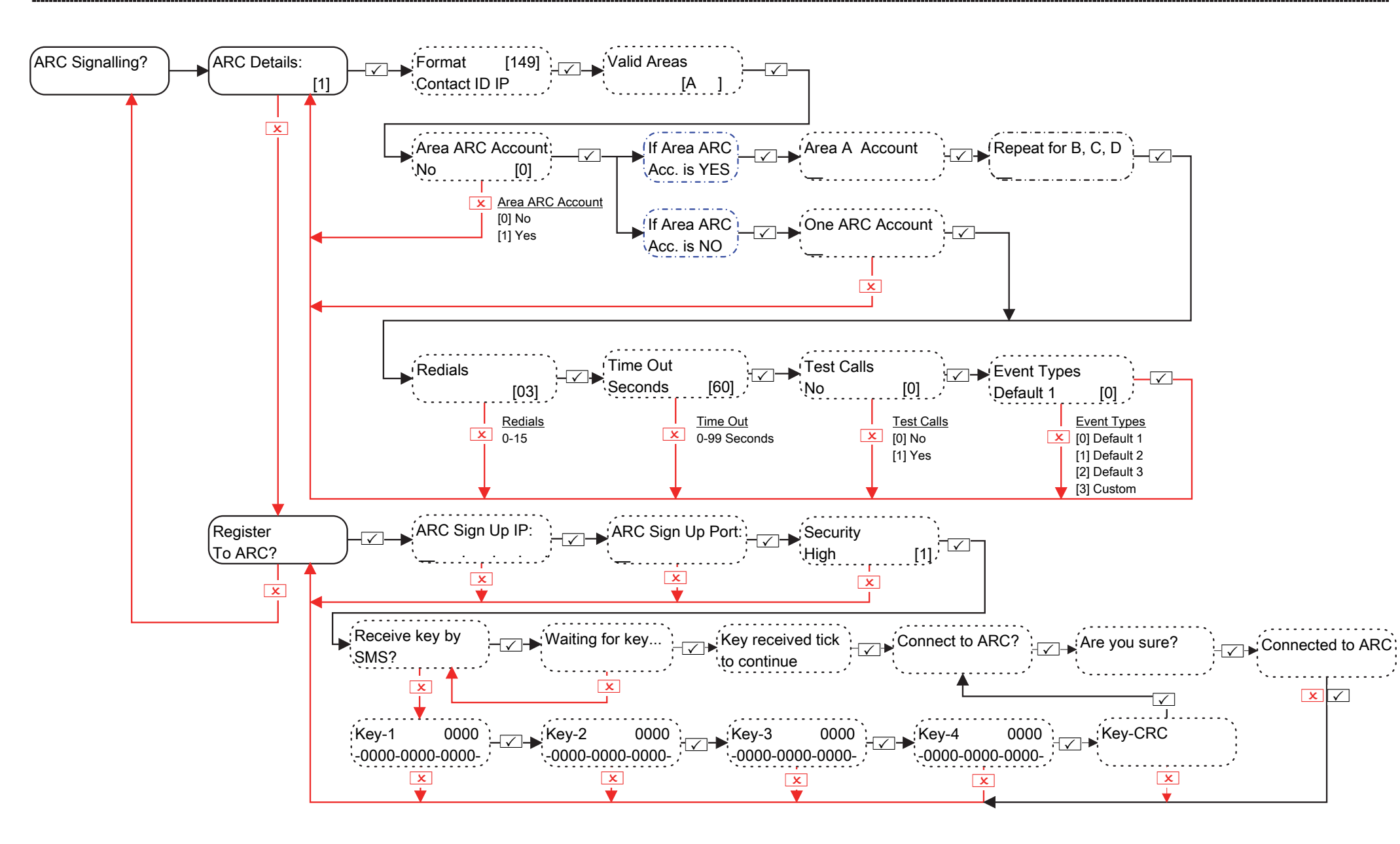

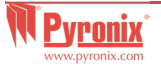

## **16.4 Engineer Menu: Communications-> SMS Signalling**

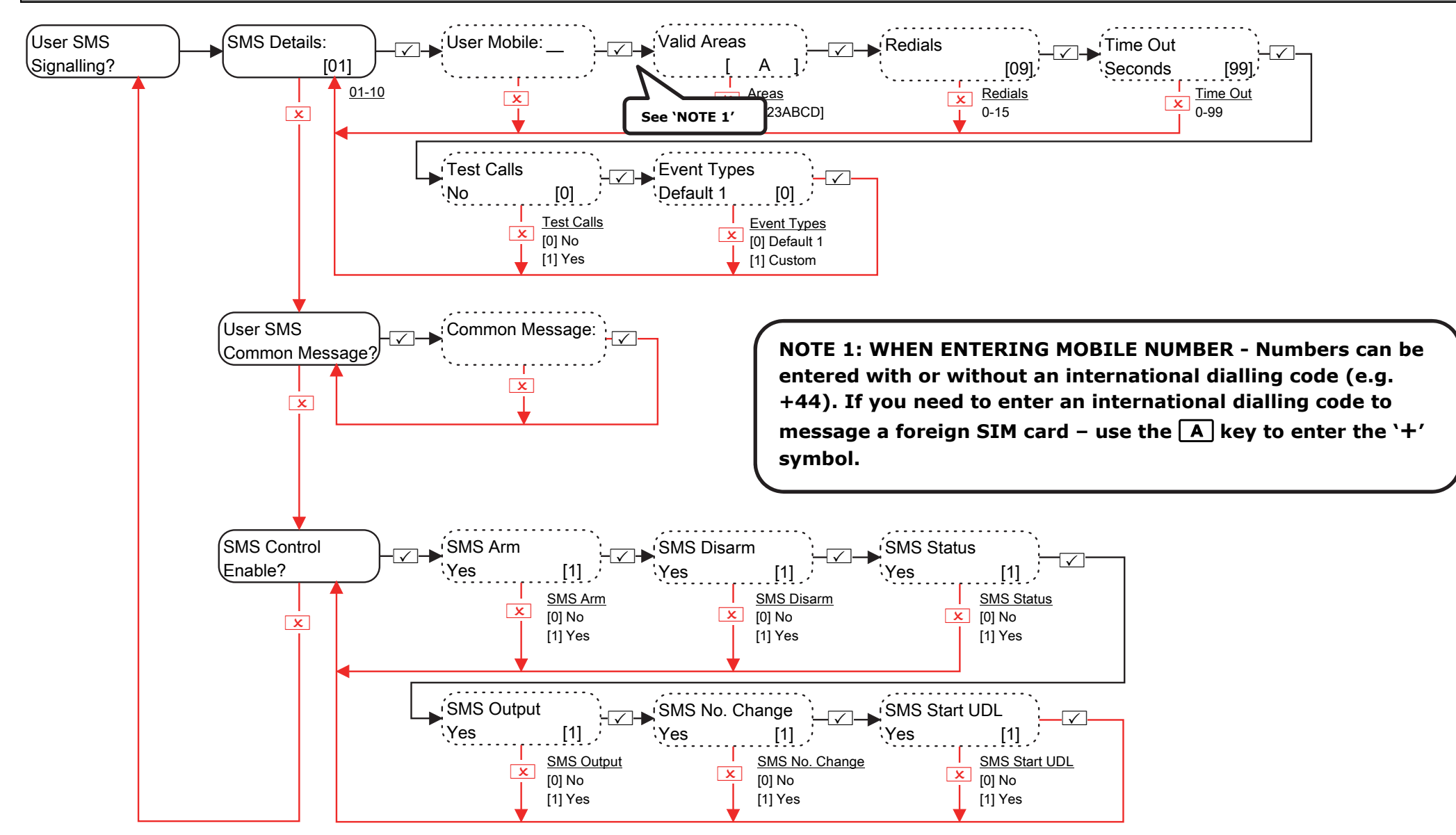

**NOTE 2**: If 'Test Calls' is selected as 'Yes', the following menu strings will be displayed: 'Start Time Hours' and 'Set Time Minutes': The time the test call begins.

'Interval Days', 'Interval Hours' and 'Interval Minutes': The interval time between each test call.

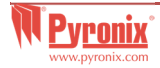

## **17. Engineers Menu: Alarm Responses**

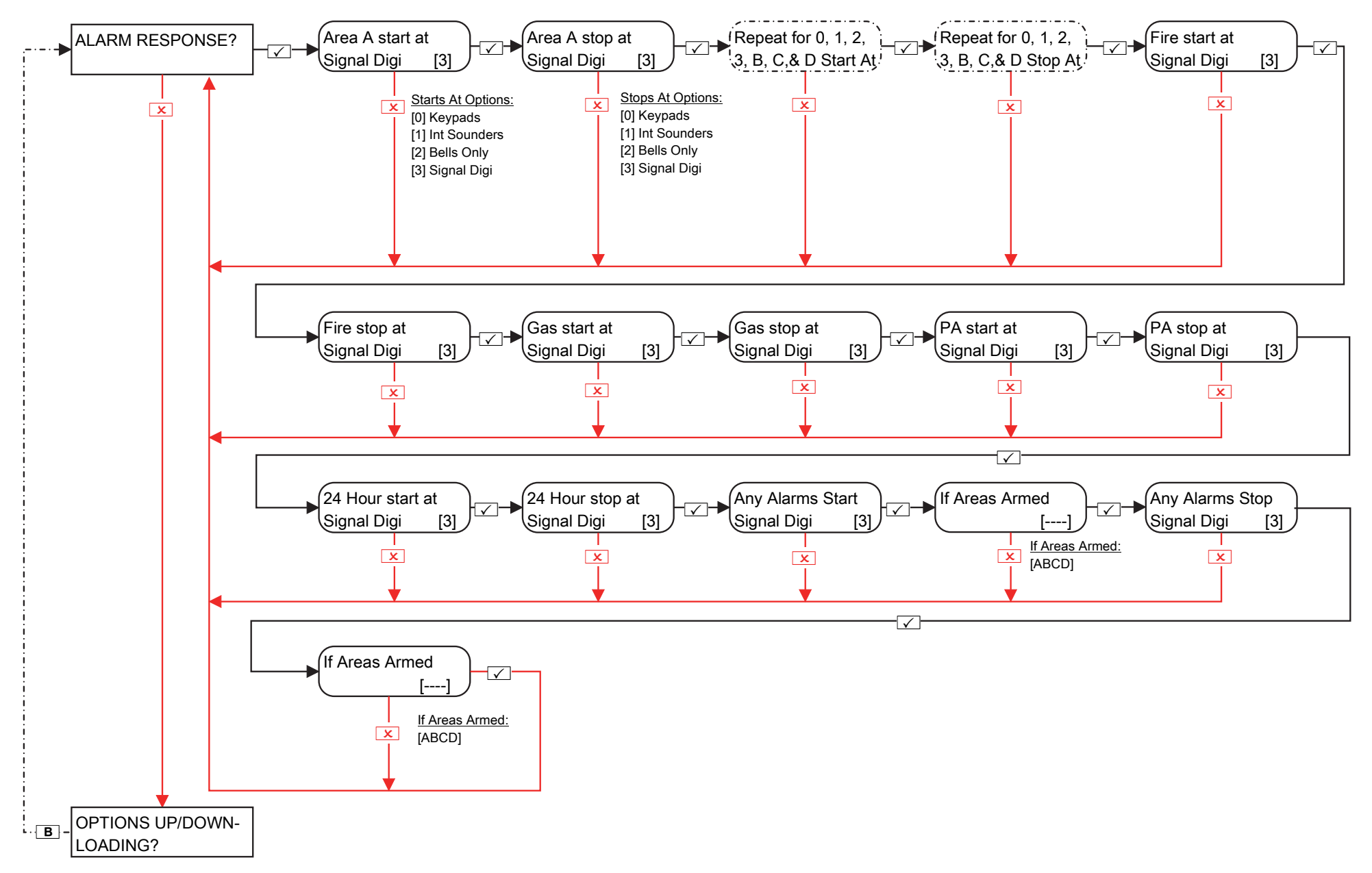

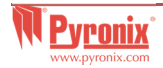

# 18. Engineers Menu: Options Up/Downloading

# 18.1 Engineers Menu: Options Up/Downloading (via DIGI-1200 (PSTN))

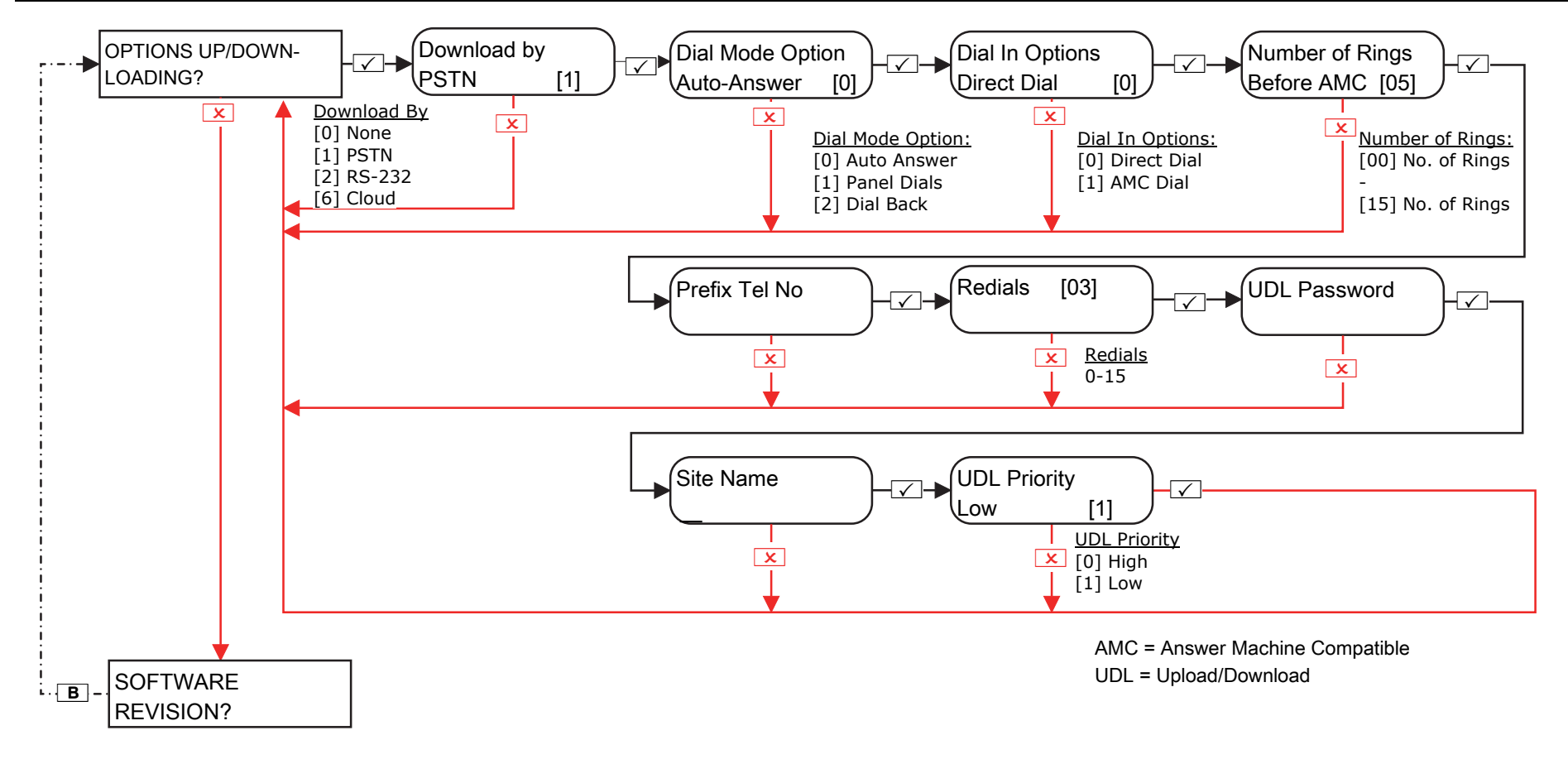

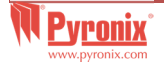

# 18.2 Engineers Menu: Options Up/Downloading (via RS232 lead)

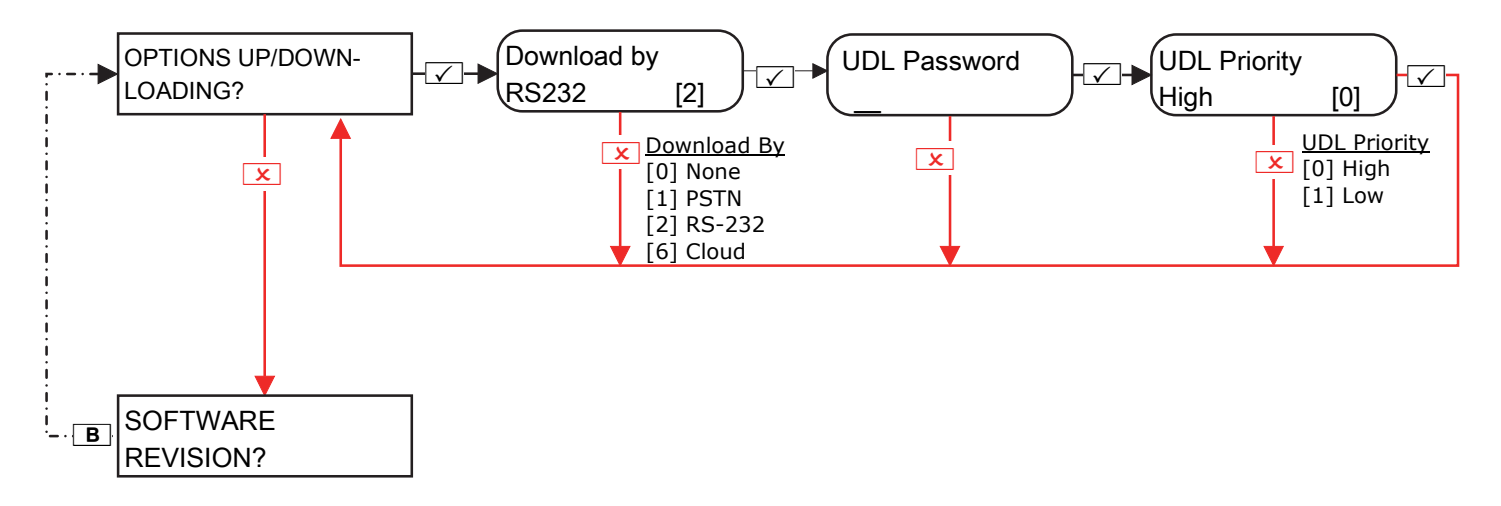

18.3 Engineers Menu: Options Up/Downloading (via Cloud)

#### 18.3.1 Engineer Menu: Options Up/Downloading (Via Cloud) - Security Level: Standard

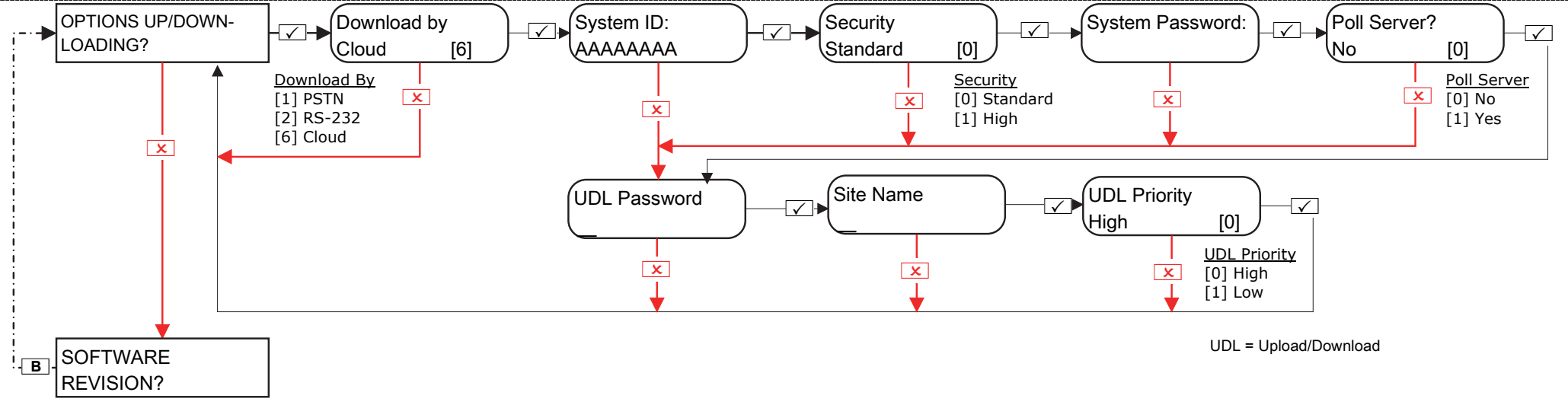

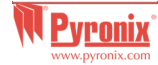

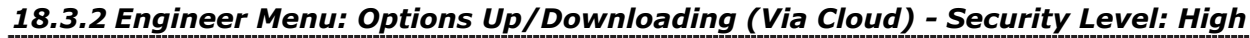

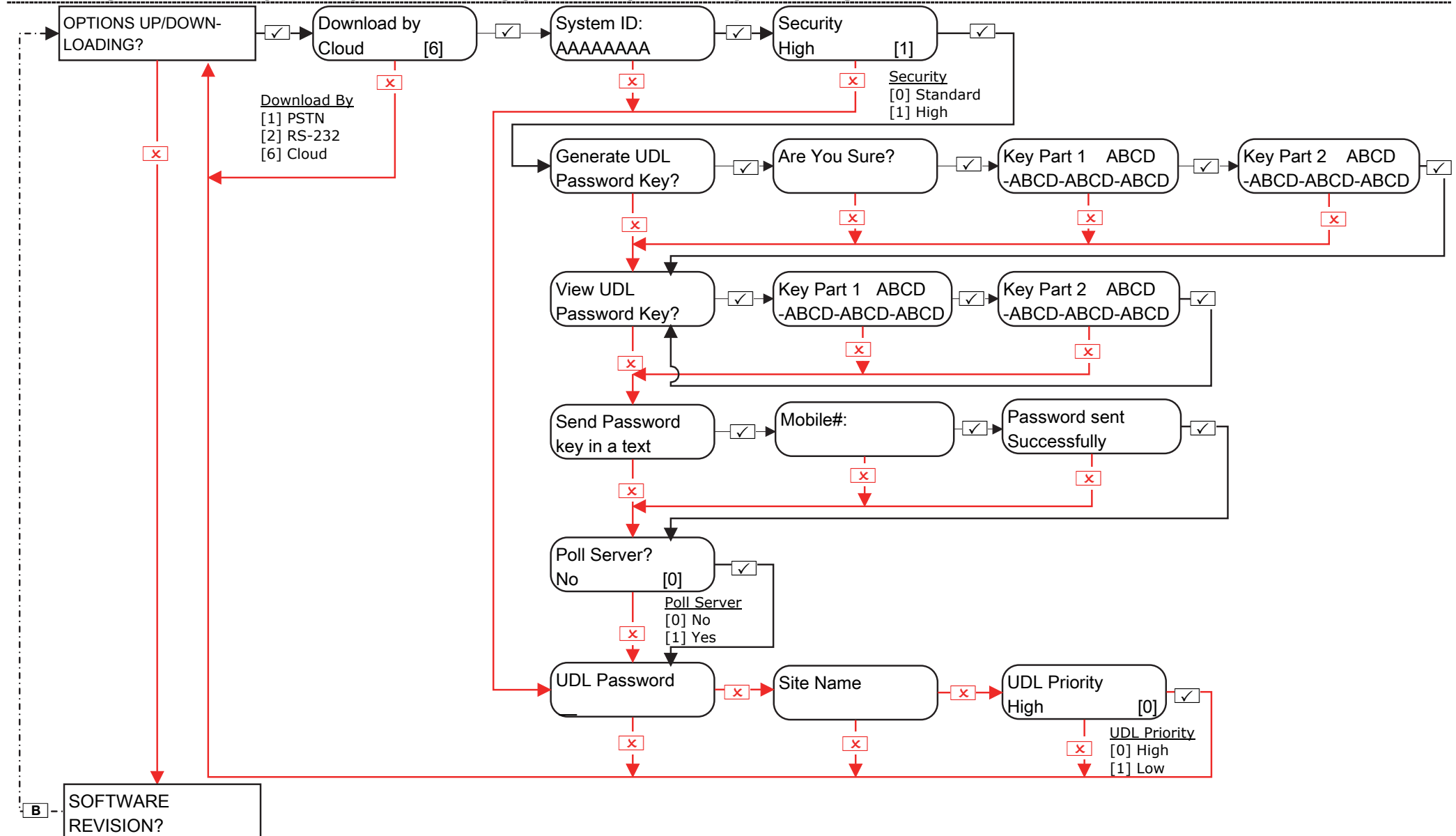

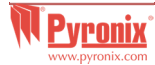

# 19. Engineers Menu: Software Revision

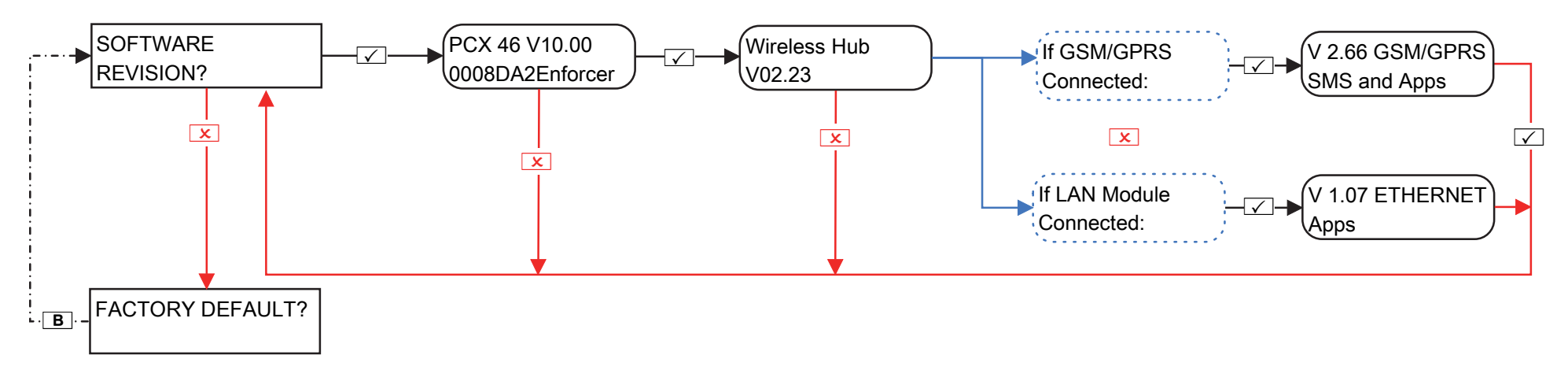

#### 20. Engineers Menu: Factory Default

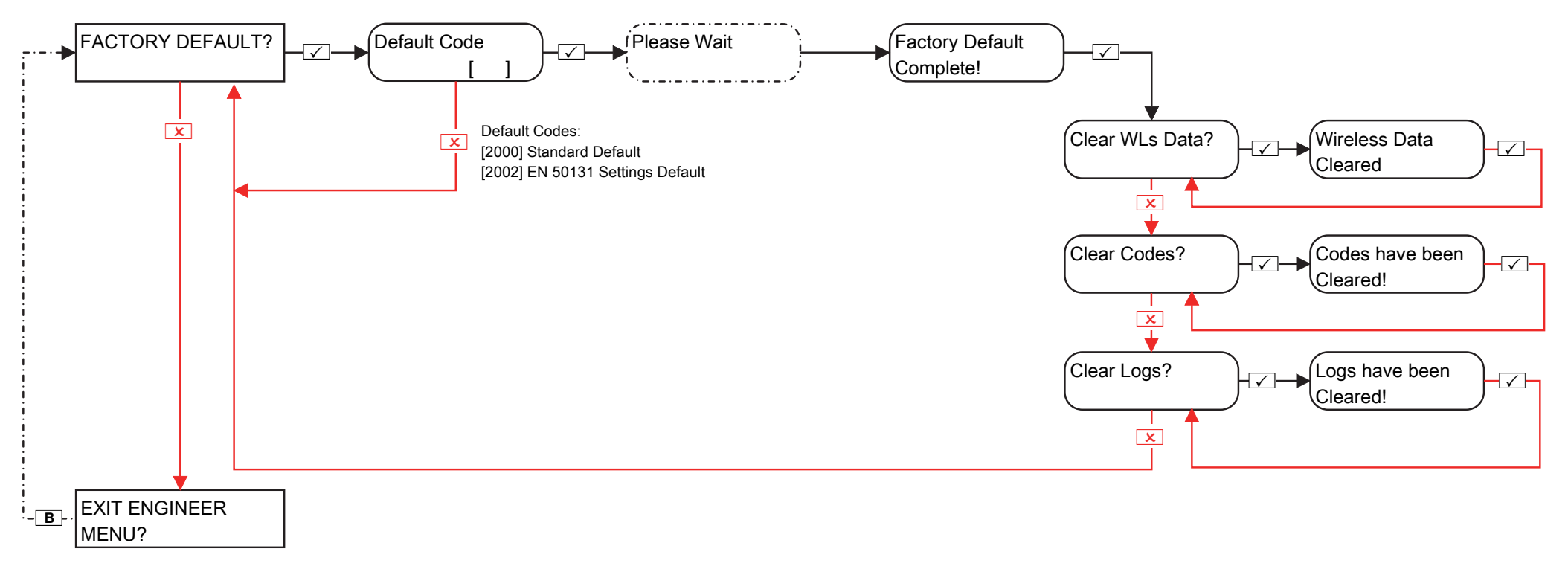

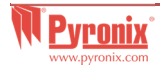

# C. Exiting the Engineers Menu

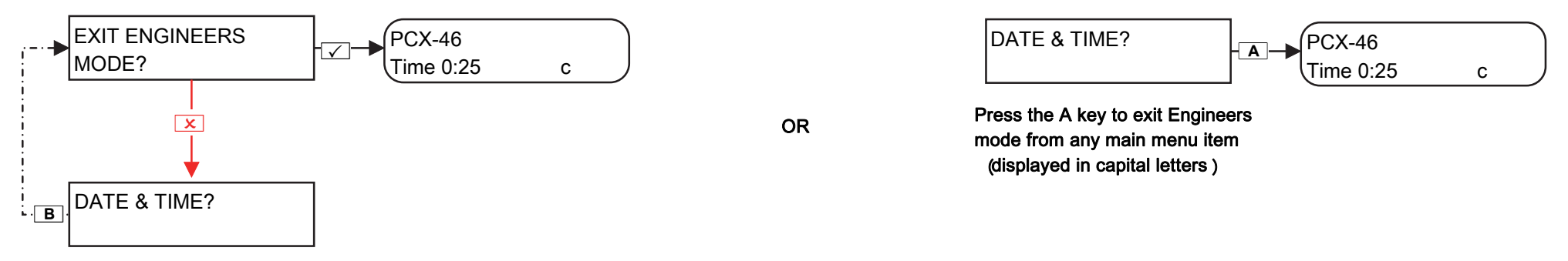

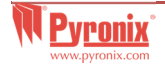

# D. Stand Alone Keypad Menu

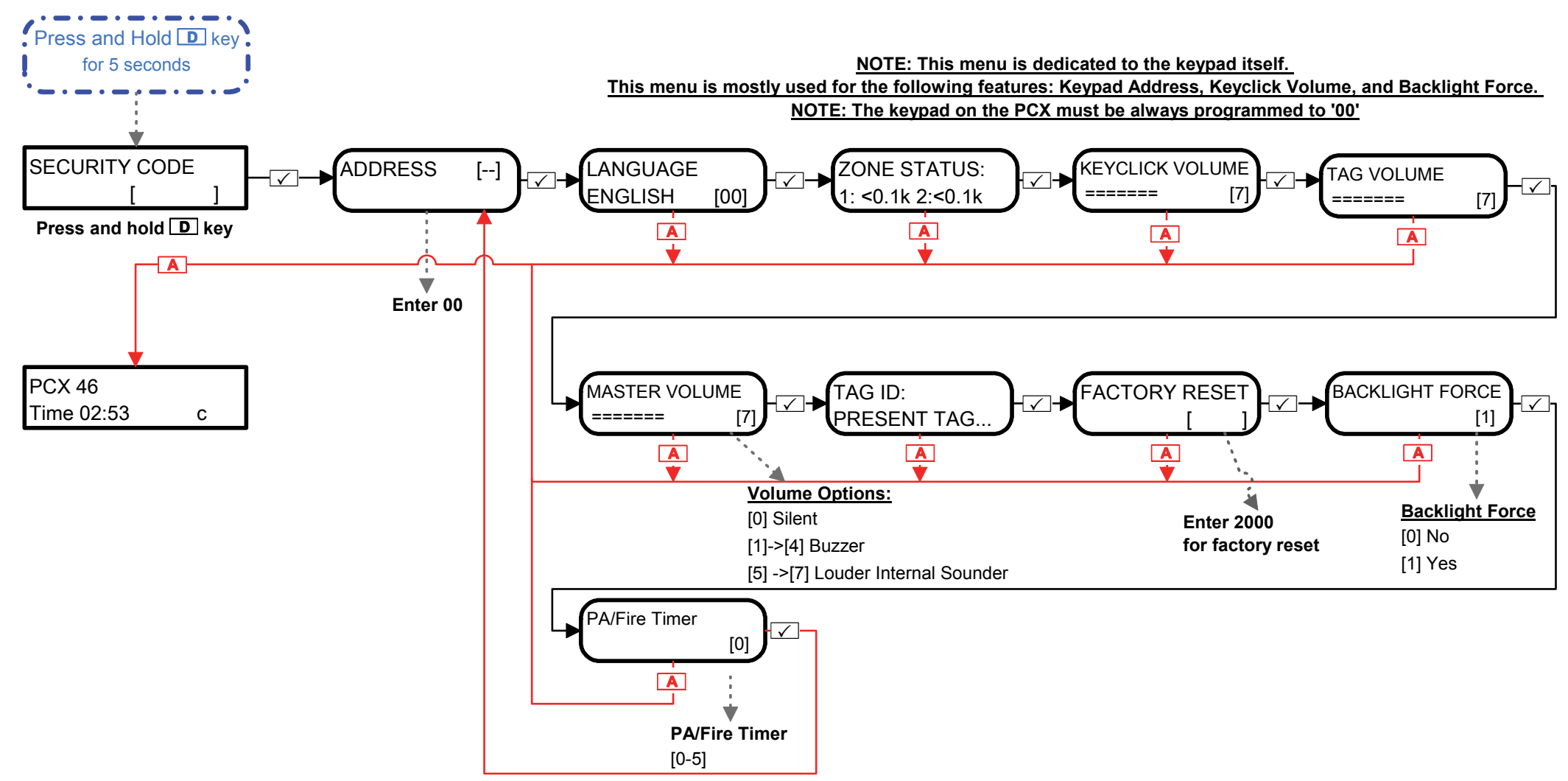

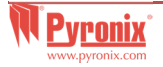

# E. Appendix 1: Alarm Event Type Table

|                              |                              |              | Event Types  | Event Types |  |  |  |
|------------------------------|------------------------------|--------------|--------------|-------------|--|--|--|
| Alarm Events                 | SIA 3 Contact for CID        |              |              | for SMS     |  |  |  |
|                              |                              | ID           | Signalling   | Signalling  |  |  |  |
|                              |                              |              | ✓ = Enable,  | × = Disable |  |  |  |
| Alarm Events in EVENT TYPE 1 |                              |              |              |             |  |  |  |
| Final Arm                    | CL                           | 3401         | × ×          |             |  |  |  |
| System Auto Armed            | CA                           | 3403         | ~            | ×           |  |  |  |
| System Rearm                 | CP                           | 3463         | $\checkmark$ | ×           |  |  |  |
|                              | Alarm                        | Events in EV | ENT TYPE 2   |             |  |  |  |
| Forced Arm                   | CF                           | 3401         | ×            | ×           |  |  |  |
| System Auto                  | OA                           | 1403         | ×            | ×           |  |  |  |
| Disarmed                     |                              |              |              |             |  |  |  |
| Auto Arm cancelled           | CE                           | 3405         | ×            | ×           |  |  |  |
| by user                      |                              |              |              |             |  |  |  |
|                              | Alarm                        | Events in EV | ENT TYPE 3   |             |  |  |  |
| Special Disarm               | OP                           | 1401         | ×            | ×           |  |  |  |
| Access Exit Request          | DX                           | 1425         | ×            | ×           |  |  |  |
|                              | Alarm Events in EVENT TYPE 4 |              |              |             |  |  |  |
| Arm Fail                     | CI                           | 1454         | ×            | ×           |  |  |  |
|                              | Alarm Events in EVENT TYPE 5 |              |              |             |  |  |  |
| Fire Input Active            | FA                           | 1110         | ~            | ×           |  |  |  |
| Burglary Alarm               | BA                           | 1130         | ~            | ×           |  |  |  |
| Perimeter Alarm              |                              | 1131         | ✓            | ×           |  |  |  |
| Interior Alarm               | BA                           | 1132         | ✓            | ×           |  |  |  |
| Flood Active                 | WA                           | 1154         | $\checkmark$ | ×           |  |  |  |
| 24h Alarm                    | BA                           | 1133         | $\checkmark$ | ×           |  |  |  |
| Entry Delay Alarm            | BA                           | 1134         | $\checkmark$ | ×           |  |  |  |
| Tamper Alarm                 | TA                           | 1137         | $\checkmark$ | ×           |  |  |  |
| Expander Device              | TA                           | 1137         | $\checkmark$ | ×           |  |  |  |
| Tamper                       |                              |              |              |             |  |  |  |
| Case Tamper                  | TA                           | 1137         | ✓            | ×           |  |  |  |
| Tamper on Sensor             | TA                           | 1144         | ✓            | ×           |  |  |  |
| Gas Alarm                    | GA                           | 1151         | $\checkmark$ | ×           |  |  |  |
| Keybox Alarm                 |                              | 1250         | $\checkmark$ | ×           |  |  |  |
| Bell Tamper                  | TA                           | 1321         | $\checkmark$ | ×           |  |  |  |
| Radio Jamming                | XQ                           | 1344         | $\checkmark$ | ×           |  |  |  |
| Radio supervision            | UY                           | 1381         | $\checkmark$ | ×           |  |  |  |
| failure                      |                              |              |              |             |  |  |  |
| Radio low battery            | XT                           | 1384         | $\checkmark$ | ×           |  |  |  |
| No Input Activity -          | NA                           | 1680         | $\checkmark$ | ×           |  |  |  |
| sent                         |                              |              |              |             |  |  |  |

| Alarm Events in EVENT TYPE 6 (recommended to use with SMS format only) |       |              |                       |              |  |  |
|------------------------------------------------------------------------|-------|--------------|-----------------------|--------------|--|--|
| Medical Alarm Send                                                     | MA    | 1100         | ×                     | ✓            |  |  |
| Once                                                                   |       |              |                       |              |  |  |
| Fire Alarm Send                                                        | FA    | 1110         | ×                     | $\checkmark$ |  |  |
| Once                                                                   |       |              |                       |              |  |  |
| PA Alarm Send Once                                                     | PA    | 1120         | ×                     | ✓            |  |  |
| Silent PA Alarm                                                        | HA    | 1122         | ×                     | $\checkmark$ |  |  |
| Input send Once                                                        |       |              |                       |              |  |  |
| Burglary Alarm                                                         | BA    | 1130         | ×                     | $\checkmark$ |  |  |
| Send Once                                                              |       |              |                       |              |  |  |
| Perimeter Alarm                                                        |       | 1131         | ×                     | $\checkmark$ |  |  |
| Send Once                                                              |       |              |                       |              |  |  |
| Interior Alarm Send                                                    | BA    | 1132         | ×                     | $\checkmark$ |  |  |
| Once                                                                   |       |              |                       |              |  |  |
| 24h Alarm Send                                                         | BA    | 1133         | ×                     | √            |  |  |
| Once                                                                   |       |              |                       |              |  |  |
| Entry Delay Alarm                                                      | BA    | 1134         | ×                     | $\checkmark$ |  |  |
| Send Once                                                              |       |              |                       |              |  |  |
| Tamper Alarm Send                                                      | TA    | 1137         | ×                     | ✓            |  |  |
| Once                                                                   |       |              |                       |              |  |  |
| Gas Alarm Send                                                         | GA    | 1151         | ×                     | $\checkmark$ |  |  |
| Once                                                                   |       |              |                       |              |  |  |
| Keybox Alarm Send                                                      |       | 1250         | ×                     | ✓            |  |  |
| Once                                                                   |       |              |                       |              |  |  |
| Alarm Events in EVENT TYPE 7                                           |       |              |                       |              |  |  |
| Alarm Silenced                                                         | OR    | 1406         | ×                     | ×            |  |  |
|                                                                        | Alarm | Events in EV | ENT TYPE 8            |              |  |  |
| Confirmed Output                                                       | BV    | 1139         | ×                     | ×            |  |  |
|                                                                        | Alarm | Events in EV | ENT TYPE 9            |              |  |  |
| CCTV Line fail (Line                                                   | LT    | 1351         | <ul> <li>✓</li> </ul> | ×            |  |  |
| fail input)                                                            |       |              |                       |              |  |  |
| CCTV Line OK (Line                                                     | LR    | 3351         | ✓                     | ×            |  |  |
| fail input)                                                            |       |              |                       |              |  |  |
| Telecom Line OK                                                        | LR    | 3351         | ✓                     | ×            |  |  |
| (modem)                                                                |       |              |                       |              |  |  |
| Alarm Events in EVENT TYPE 10                                          |       |              |                       |              |  |  |
| RS 485 Fault                                                           | IA    | 1300         | $\checkmark$          | $\checkmark$ |  |  |
| Low Volts                                                              | AT    | 1302         | ✓                     | ✓            |  |  |
| Battery Critical                                                       | YT    | 1302         | ✓                     | $\checkmark$ |  |  |
| Battery Load Fail                                                      | ΥT    | 1309         | $\checkmark$          | $\checkmark$ |  |  |
| Battery Missing                                                        | YT    | 1311         | ✓                     | ✓            |  |  |
|                                                                        |       |              |                       |              |  |  |

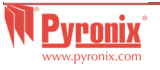

| Battery Restore     | YR                            | 3311          | ✓            | ✓ |  |  |  |
|---------------------|-------------------------------|---------------|--------------|---|--|--|--|
| Modem Failed        |                               | 1330          | $\checkmark$ | ✓ |  |  |  |
| Expansion Device    | ET                            | 1333          | $\checkmark$ | ✓ |  |  |  |
| Fail                |                               |               |              |   |  |  |  |
| Expansion Device    | ER                            | 3333          | $\checkmark$ | ✓ |  |  |  |
| Restored            |                               |               |              |   |  |  |  |
| DIGI Fail Comms     |                               | 1350          | √            | ✓ |  |  |  |
| STU comms failure   |                               | 1350          | √            | ✓ |  |  |  |
| on STU input        |                               |               |              |   |  |  |  |
| indication.         |                               |               |              |   |  |  |  |
| Telecom line fault  | LT                            | 1351          | $\checkmark$ | ✓ |  |  |  |
| (modem)             |                               |               |              |   |  |  |  |
| Bypass Device Fault | UB                            | 1572          | $\checkmark$ | ✓ |  |  |  |
| at Rearm            |                               |               |              |   |  |  |  |
|                     | Alarm                         | Events in EVE | NT TYPE 11   |   |  |  |  |
| System Restart      |                               | 1305          | $\checkmark$ | × |  |  |  |
| Reset To Factory    |                               | 1305          | $\checkmark$ | × |  |  |  |
| Default             |                               |               |              |   |  |  |  |
| Deleted Code        | JX                            | 1306          | ✓            | × |  |  |  |
| Changed Code        | JV                            | 1306          | $\checkmark$ | × |  |  |  |
| Site Changed        | YG                            | 1306          | $\checkmark$ | × |  |  |  |
| Code Added          | JV                            | 1306          | $\checkmark$ | × |  |  |  |
| Engineer reset      |                               | 1313          | $\checkmark$ | × |  |  |  |
| needed              |                               |               |              |   |  |  |  |
| Engineer Reset      | RN                            | 3313          | $\checkmark$ | × |  |  |  |
| Logs Cleared        |                               | 1621          | $\checkmark$ | × |  |  |  |
| Logs nearly full    |                               | 1623          | $\checkmark$ | × |  |  |  |
| Clock Set To        | JT                            | 1625          | √            | × |  |  |  |
| PC - Clock set to   | JT                            | 1625          | √            | × |  |  |  |
|                     | Alarm                         | Events in EVE | NT TYPE 12   |   |  |  |  |
| Disarm System       | OP                            | 1401          | √            | × |  |  |  |
|                     | Alarm                         | Events in EVE | NT TYPE 13   |   |  |  |  |
| Engineer Access     | LB                            | 1627          | $\checkmark$ | × |  |  |  |
| Engineer Exit       | LX                            | 1628          | $\checkmark$ | × |  |  |  |
|                     | Alarm Events in EVENT TYPE 14 |               |              |   |  |  |  |
| Door Left Open      | DL                            | 1426          | $\checkmark$ | × |  |  |  |
| Door Forced         | DF                            |               | $\checkmark$ | × |  |  |  |
|                     | Alarm                         | Events in EVE | NT TYPE 16   |   |  |  |  |
| Invalid Tag         | JA                            | 1421          | $\checkmark$ | × |  |  |  |
|                     | Alarm                         | Events in EVE | NT TYPE 17   |   |  |  |  |
| Input Special Log   | UA                            | 1146          | ×            | × |  |  |  |
| Switcher Opened     |                               |               |              |   |  |  |  |

| Input Special Log<br>Switcher ClosedUR3146**Share Events in EVENT TYPE 19Input Special Log<br>OpenedUA1146**Input Special Log<br>ClosedUR3146**Input Special Log<br>ClosedUR3146**Sub Area DisarmedOG1402-*Sub Area SilencedOG1402-*Sub Area SilencedOG1402-*Sub Area Input<br>DisarmedOG1402-*Sub Area Input<br>SilencedOG1402-*Sub Area Input<br>SilencedOG1402-*Sub Area Input<br>SilencedOG1402-*Sub Area Input<br>SilencedOG1402-*Sub Area Input<br>Sub Area Input<br>Sub Area InputOG1402-*Sub Area Input<br>Sub Area Input<br>Sub Area Input<br>CG3402-*Sub Area Input<br>ArmedCG3402-*Sub Area Input<br>Sub Area AlarmAlarm Events in EVENT TYPE 23*Sub Area AlarmBA1130-*Sub Area AlarmBA1130-*Sub Area AlarmBH3130-*Sub Area AlarmBH3130-*Sub Area AlarmBH3133-*Sub Area AlarmBH3133-*Sub Area AlarmBH3133                                                                                                    |                                | Alarm I | Events in EVE | NT TYPE 18   |   |  |  |  |
|----------------------------------------------------------------------------------------------------|--------------------------------|---------|---------------|--------------|---|--|--|--|
| Switcher ClosedAlarm Events in EVENT TYPE 19Input Special Log<br>OpenedUA1146×Input Special Log<br>ClosedUR3146×Input Special Log<br>ClosedUR3146×Sub Area DisarmedOG1402✓Sub Area SilencedOG1402✓Sub Area Input<br>DisarmedOG1402✓Sub Area Input<br>SilencedOG1402✓Sub Area Input<br>SilencedOG1402✓Sub Area Input<br>SilencedOG1402✓Sub Area Input<br>Shunt ClosedOG1402✓Sub Area Input<br>Shunt OpenedCG3402✓Sub Area Input<br>Shunt OpenedCG3402✓Sub Area Armed<br>Shunt OpenedCG3402✓Sub Area Alarm<br>Shunt OpenedBA1130✓Sub Area Alarm<br>Shunt OpenedBA1130✓Sub Area Alarm<br>Shunt OpenedBA3132✓Sub Area Alarm<br>Shunt OpenedBH3132✓Sub Area Alarm<br>Shunt OpenedBH3133✓Sub Area Alarm<br>Shunt OpenedSiSiSiSub Area Alarm<br>Shunt OpenedSiSiSiSub Area Alarm<br>Shunt OpenedSiSiSiSub Area Alarm<br>Shunt OpenedSiSiSiSub Area Alarm<br>Shunt OpenedSiSiSiSub Area Alarm<br>Shunt OpenedSiSiSiSub Area Alarm<br>Shunt O                                                                                                    | Input Special Log              | UR      | 3146          | ×            | × |  |  |  |
| Narm Events in EVENT TYPE 19Input Special Log<br>OpenedUR3146××Alarm Events in EVENT TYPE 20Input Special Log<br>ClosedUR3146××Sub Area DisarmedOG1402✓×Sub Area SilencedOG1402✓×Sub Area SilencedOG1402✓×Sub Area Input<br>DisarmedOG1402✓×Sub Area Input<br>SilencedOG1402✓×Sub Area Input<br>SilencedOG1402✓×Sub Area Input<br>SilencedOG1402✓×Sub Area Input<br>Shunt ClosedCG3402✓×Sub Area Armed<br>CGCG3402✓×Sub Area Input<br>ArmedCG3402✓×Sub Area Input<br>Shunt OpenedCG3402✓×Sub Area Alarm<br>BA1130✓××Input Walk Tested1607×××Burglary Restore<br>BH3130✓××Perimeter RestoreBH3133✓×Alarm Events in EVENT TYPE 25vBurglary RestoreBH3133✓Burglary RestoreBH3133✓×Interior Alarm<br>RestoreBH3133✓×Case Tamper<br>RestoreTH3137✓×Tamper On Sensor<br>Gas RestoreTH3144✓× <tr <td="">Keybox</tr>                                                                                                    | Switcher Closed                |         |               |              |   |  |  |  |
|                                                                                                    |                                |         |               |              |   |  |  |  |
| Input Special Log<br>OpenedUA1146××OpenedAlarm Events in EVENT TYPE 20Input Special Log<br>ClosedUR3146××Sub Area DisarmedOG1402·×Sub Area SilencedOG1402·×Sub Area SilencedOG1402·×Sub Area SilencedOG1402·×Sub Area InputOG1402·×SilencedOG1402·×Sub Area InputOG1402·×Sub Area InputOG1402·×Sub Area InputOG1402·×Sub Area InputOG3402·×Sub Area ArmedCG3402·×Sub Area InputAlarm Events in EVENT TYPE 23××Sub Area InputAlarm Events in EVENT TYPE 24××Input Walk Tested1607××Marea Events in EVENT TYPE 25V×××Burglary RestoreBH3130·×Perimeter Restore3131·××Interior Alarm RestoreBH3133·×Case TamperTH3137·×Tamper On SensorTH3144·×RestoreInterior AlarmBH3137·Tamper On SensorTH3144·×RestoreInterior AlarmInterior Alarm×<                                                                                                    | Alarm Events in EVENT TYPE 19  |         |               |              |   |  |  |  |
| OpenedImput Special Log<br>ClosedUR3146×Input Special Log<br>ClosedUR3146××Sub Area DisarmedOG1402-×Sub Area DisarmedOG1402-×Sub Area Input<br>DisarmedOG1402-×Sub Area Input<br>SilencedOG1402-×Sub Area Input<br>SilencedOG1402-×Sub Area Input<br>Shunt ClosedOG1402-×Sub Area Input<br>Shunt ClosedCG3402-×Sub Area Input<br>Shunt ClosedCG3402-×Sub Area Input<br>Shunt ClosedCG3402-×Sub Area Input<br>Shunt OpenedCG3402-×Sub Area Input<br>ArmedCG3402-×Sub Area Alarm<br>BA1130-××Marm Events in EVENT TYPE 23Sub Area AlarmBA1130-Sub Area Alarm<br>BA1130-××Input Walk Tested1607*××Burglary RestoreBH3132-×Perimeter Restore3131-××Interior Alarm<br>RestoreBH3133-×Alarm RestoreBH3133-×Interior Alarm<br>RestoreBH3137-×Tamper On Sensor<br>Gas RestoreTH3137-×Tamper On Sensor<br>Ca                                                                                                    | Input Special Log              | UA      | 1146          | ×            | × |  |  |  |
| Alarm Events in EVENT TYPE 20Input Special Log<br>ClosedUR3146**Alarm Events in EVENT TYPE 21Sub Area DisarmedOG1402'*Sub Area SilencedOG1402'*Sub Area InputOG1402'*DisarmedOG1402'*Sub Area InputOG1402'*Silenced0G1402'*Sub Area InputOG1402'*Silenced1402'**Sub Area InputCG3402'*Sub Area ArmedCG3402'*Sub Area InputCG3402'*Sub Area InputCG3402'*Sub Area InputCG3402'*Sub Area InputCG3402'*Sub Area InputCG3402'*Sub Area AlarmBA1130'*Sub Area AlarmBA1130'*Sub Area AlarmBA1130'*Sub Area AlarmBH3132'*Input Walk Tested1607**Interior AlarmBH3133'*Perimeter Restore3131'*Interior AlarmBH3133'*Alarm RestoreBH3133'*Tamper RestoreTH3137 </td <td>Opened</td> <td></td> <td></td> <td></td> <td></td>                                                                                                    | Opened                         |         |               |              |   |  |  |  |
| Input Special Log<br>ClosedUR3146**Alarm Events in EVENT TYPE 21Sub Area DisarmedOG1402'*Sub Area SilencedOG1402'*Sub Area InputOG1402'*DisarmedOG1402'*Sub Area InputOG1402'*Sub Area InputOG1402'*Sub Area InputOG1402'*Sub Area InputOG1402'*Sub Area InputOG3402'*Sub Area InputCG3402'*Sub Area InputCG3402'*Sub Area InputCG3402'*ArmedIntervents in EVENT TYPE 23**Sub Area AlarmBA1130'*Sub Area AlarmBA1130'*Marm Events in EVENT TYPE 24Input Walk Tested1607*Input Walk TesterBH3130'*Perimeter Restore3131'**24h Alarm RestoreBH3133'*Interior AlarmBH3133'*Alarm RestoreBH3137'*Zath Alarm RestoreBH3137'*Case TamperTH3137'*Tamper On SensorTH3144'*Gas RestoreGH3151 </td <td></td> <td>Alarm I</td> <td>Events in EVE</td> <td>NT TYPE 20</td> <td></td>                                                                                                    |                                | Alarm I | Events in EVE | NT TYPE 20   |   |  |  |  |
| Alarm Events in EVENT TYPE 21Sub Area DisarmedOG1402✓×Sub Area SilencedOG1402✓×Sub Area InputOG1402✓×DisarmedOG1402✓×Sub Area InputOG1402✓×Silenced1402✓××Sub Area InputOG1402✓×Shunt Closed1402✓××Alarm Events in EVENT TYPE 22×××Sub Area ArmedCG3402✓×Armed3402✓××Shunt Opened3402✓×Sub Area AlarmBA1130✓×Marm Events in EVENT TYPE 23×××Sub Area AlarmBA1130✓×Marm Events in EVENT TYPE 24Input Walk Tested1607××Burglary RestoreBH3130✓×Perimeter Restore3131✓××Interior AlarmBH3132✓×RestoreBH3133✓×Tamper RestoreTH3137✓×Tamper On SensorTH3144✓×RestoreGH3151✓×Ib line short restoreTR3300✓×                                                                                                    | Input Special Log<br>Closed    | UR      | 3146          | ×            | × |  |  |  |
| Sub Area DisarmedOG1402··×Sub Area SilencedOG1402·×Sub Area InputOG1402·×DisarmedSub Area InputOG1402·×Sub Area InputOG1402·×Silenced1402·××Sub Area InputOG1402·×Shunt Closed1402·××Alarm Events in EVENT TYPE 22Sub Area ArmedCG3402·×Sub Area InputCG3402·×Armed3402·××Shunt Opened3402·××Marme Events in EVENT TYPE 23Sub Area AlarmBA1130·×Burglary RestoreBH3130·××Burglary RestoreBH3131·××Interior AlarmBH3132·××Restore24h Alarm RestoreBH3133·××RestoreTamper RestoreTH3137·×-Tamper On SensorTH3144·×-Gas RestoreGH3151·×-Indie Nort restoreTH3300·×-                                                                                                    |                                | Alarm I | Events in EVE | NT TYPE 21   |   |  |  |  |
| Sub Area SilencedOG1402··×Sub Area InputOG1402·×DisarmedOG1402·×Sub Area InputOG1402·×Silenced1402·×Shunt Closed1402·×Sub Area ArmedCG3402·×Sub Area InputCG3402·×ArmedOG3402·×Sub Area InputCG3402·×ArmedOG3402·×Sub Area InputCG3402·×ArmedO3402·×Sub Area AlarmBA1130·×Sub Area AlarmBA1130·×Sub Area AlarmBA1130·×Sub Area AlarmBA1130·×Sub Area AlarmBA1130·×Sub Area AlarmBH3130·×Input Walk TestedIffinition Site In EVENT TYPE 25vSite Interior AlarmBHBurglary RestoreBH3132·×Interior AlarmBH3132·×Alarm RestoreIffinition Site Interior AlarmIffinition Site Interior Site Interior Site Interior Site Interior Site Interior Site Interior Site Interior Site Interior Site Interior Site Interior Site Interior Site Interior Site Interior Site Interior Site Interior Site Interior Site Interior Site Interior Site Interior Site Interior Site Interior Site Inter                                                                                                    | Sub Area Disarmed              | OG      | 1402          | $\checkmark$ | × |  |  |  |
| Sub Area Input<br>DisarmedOG1402·×Sub Area Input<br>SilencedOG1402·×Shunt Closed1402·×Shunt Closed1402·×Sub Area ArmedCG3402·×Sub Area Input<br>ArmedCG3402·×Sub Area Input<br>                                                                                                    | Sub Area Silenced              | OG      | 1402          | ✓            | × |  |  |  |
| Sub Area Input<br>SilencedOG1402✓×Shunt Closed1402✓×Alarm Events in EVENT TYPE 22Sub Area ArmedCG3402✓×Sub Area Input<br>ArmedCG3402✓×Shunt Opened3402✓××Alarm Events in EVENT TYPE 23Sub Area AlarmBA1130✓×Sub Area AlarmBA1130✓××Alarm Events in EVENT TYPE 24Input Walk Tested1607××Input Walk Tested1607×××Burglary RestoreBH3130✓×Perimeter Restore3131✓××Interior Alarm<br>RestoreBH3133✓×Z4h Alarm RestoreBH3133✓×Tamper RestoreTH3137✓×Tamper On Sensor<br>RestoreTH3144✓×Gas RestoreGH3151✓×ID line short restoreTR3300✓×                                                                                                    | Sub Area Input<br>Disarmed     | OG      | 1402          | $\checkmark$ | × |  |  |  |
| Shunt Closed1402✓×Alarm Events in EVENT TYPE 22Sub Area ArmedCG3402✓×Sub Area Input<br>ArmedCG3402✓×Armed3402✓××Shunt Opened3402✓××Alarm Events in EVENT TYPE 23Sub Area AlarmBA1130✓×Alarm Events in EVENT TYPE 24Input Walk Tested1607××Alarm Events in EVENT TYPE 25vBurglary RestoreBH3130✓×Perimeter Restore3131✓×Interior Alarm<br>RestoreBH3132✓×Entry Delay Alarm<br>RestoreBH3133✓×Tamper RestoreTH3137✓×Tamper RestoreTR3137✓×Tamper On Sensor<br>                                                                                                    | Sub Area Input<br>Silenced     | OG      | 1402          | $\checkmark$ | × |  |  |  |
| Alarm Events in EVENT TYPE 22Sub Area ArmedCG3402✓×Sub Area Input<br>ArmedCG3402✓×Armed3402✓××Alarm Events in EVENT TYPE 23Sub Area AlarmBA1130✓×Alarm Events in EVENT TYPE 24Input Walk Tested1607××Alarm Events in EVENT TYPE 25vBurglary RestoreBH3130✓×Perimeter Restore3131✓×Interior Alarm<br>RestoreBH3133✓×Entry Delay Alarm<br>RestoreBH3137✓×Tamper RestoreTR3137✓×Tamper RestoreTR3137✓×Gas RestoreGH3151✓×Interior Sensor<br>                                                                                                    | Shunt Closed                   |         | 1402          | ✓            | × |  |  |  |
| Sub Area ArmedCG3402✓×Sub Area InputCG3402✓×Armed3402✓×Shunt Opened3402✓×Shunt Opened3402✓×Sub Area AlarmBA1130✓×Duration Sub Area AlarmBA1130✓×Marm Events in EVENT TYPE 231607××Input Walk Tested1607××Burglary RestoreBH3130✓×Burglary RestoreBH3131✓×Interior AlarmBH3132✓×RestoreBH3133✓×24h Alarm RestoreBH3133✓×Tamper RestoreTH3137✓×Case Tamper<br>RestoreTR3137✓×Gas RestoreGH3151✓×Interior Sensor<br>RestoreTH3130✓×Indiper On Sensor<br>RestoreTH3137✓×Interior SensorTH3144✓×Interior SensorTH3151✓×Interior SensorTH3151✓×Interior SensorTH3151✓×Interior SensorTH3151✓×Interior SensorTH3151✓×Interior SensorTH3151✓×Interior SensorTH3150✓<                                                                                                    |                                | Alarm I | Events in EVE | NT TYPE 22   |   |  |  |  |
| Sub Area Input<br>ArmedCG3402✓×Armed3402✓×Shunt Opened3402✓×Alarm Events in EVENT TYPE 23Sub Area AlarmBA1130✓×Alarm Events in EVENT TYPE 24Input Walk Tested1607××Alarm Events in EVENT TYPE 25vBurglary RestoreBH3130✓×Perimeter RestoreBH3132✓×Interior AlarmBH3132✓×RestoreBH3133✓×24h Alarm RestoreBH3133✓×Entry Delay AlarmBH3134✓×RestoreTH3137✓×Case Tamper<br>RestoreTR3137✓×Gas RestoreGH3151✓×Interior Nensor<br>RestoreTH3130✓×                                                                                                    | Sub Area Armed                 | CG      | 3402          | ✓            | × |  |  |  |
| Shunt Opened3402✓×Alarm Events in EVENT TYPE 23Sub Area AlarmBA1130✓×Alarm Events in EVENT TYPE 24Input Walk Tested1607××Alarm Events in EVENT TYPE 25vBurglary RestoreBH3130✓×Perimeter RestoreBH3131✓×Interior AlarmBH3132✓×RestoreBH3133✓×24h Alarm RestoreBH3133✓×Tamper RestoreBH3133✓×Tamper RestoreTH3137✓×Tamper RestoreTH3137✓×Gas RestoreGH3151✓×Gas RestoreGH3151✓×Interior RestoreTH3300✓×                                                                                                    | Sub Area Input<br>Armed        | CG      | 3402          | $\checkmark$ | × |  |  |  |
| Alarm Events in EVENT TYPE 23Sub Area AlarmBA1130✓×Alarm Events in EVENT TYPE 24Input Walk Tested1607××Alarm Events in EVENT TYPE 25vBurglary RestoreBH3130✓×Perimeter RestoreBH3131✓×Interior AlarmBH3132✓×RestoreBH3133✓×Interior Alarm RestoreBH3133✓×Tamper RestoreBH3133✓×Case TamperTH3137✓×Tamper On SensorTH3144✓×Gas RestoreGH3151✓×ID line short restoreTR3300✓×                                                                                                    | Shunt Opened                   |         | 3402          | $\checkmark$ | × |  |  |  |
| Sub Area AlarmBA1130✓×Alarm Events in EVENT TYPE 24Input Walk Tested1607××Alarm Events in EVENT TYPE 25vBurglary RestoreBH3130✓×Perimeter RestoreBH3131✓×Interior AlarmBH3132✓×RestoreBH3133✓×24h Alarm RestoreBH3133✓×Entry Delay AlarmBH3134✓×RestoreTH3137✓×Tamper RestoreTH3137✓×Gase Tamper<br>RestoreTH3144✓×Gas RestoreGH3151✓×ID line short restoreTR3300✓×                                                                                                    | Alarm Events in EVENT TYPE 23  |         |               |              |   |  |  |  |
| Alarm Events in EVENT TYPE 24Input Walk Tested1607××Alarm Events in EVENT TYPE 25vBurglary RestoreBH3130✓×Perimeter Restore3131✓×Interior AlarmBH3132✓×RestoreBH3133✓×24h Alarm RestoreBH3133✓×Entry Delay AlarmBH3134✓×RestoreTH3137✓×Case TamperTR3137✓×Restore××Gas RestoreGH3151✓×Keybox RestoreTR3300✓×                                                                                                    | Sub Area Alarm                 | BA      | 1130          | ✓            | × |  |  |  |
| Input Walk Tested1607**Alarm Events in EVENT TYPE 25vBurglary RestoreBH3130'*Perimeter Restore3131'*Interior AlarmBH3132'*Restore*24h Alarm RestoreBH3133'*Entry Delay AlarmBH3134'*Restore*Tamper RestoreTH3137'*Case TamperTR3144'*Restore*Gas RestoreGH3151'*iD line short restoreTR3300'*                                                                                                    | Alarm Events in EVENT TYPE 24  |         |               |              |   |  |  |  |
| Alarm Events in EVENT TYPE 25vBurglary RestoreBH3130✓×Perimeter Restore3131✓×Interior Alarm<br>RestoreBH3132✓×24h Alarm RestoreBH3133✓×Entry Delay Alarm<br>RestoreBH3137✓×Tamper RestoreTH3137✓×Case Tamper<br>RestoreTR3137✓×Gas RestoreGH3151✓×Interior Sensor<br>RestoreTH3300✓×                                                                                                    | Input Walk Tested              |         | 1607          | ×            | × |  |  |  |
| Burglary RestoreBH3130✓×Perimeter Restore3131✓×Interior Alarm<br>RestoreBH3132✓×24h Alarm RestoreBH3133✓×24h Alarm RestoreBH3133✓×Entry Delay Alarm<br>RestoreBH3137✓×Tamper RestoreTH3137✓×Case Tamper<br>RestoreTR3137✓×Tamper On Sensor<br>Gas RestoreTH3144✓×Gas RestoreGH3151✓×iD line short restoreTR3300✓×                                                                                                    | Alarm Events in EVENT TYPE 25v |         |               |              |   |  |  |  |
| Perimeter Restore3131✓×Interior Alarm<br>RestoreBH3132✓×24h Alarm RestoreBH3133✓×Entry Delay Alarm<br>RestoreBH3134✓×Tamper RestoreTH3137✓×Case Tamper<br>RestoreTR3137✓×Tamper On Sensor<br>RestoreTH3144✓×Gas RestoreGH3151✓×ID line short restoreTR3300✓×                                                                                                    | Burglary Restore               | BH      | 3130          | ✓            | × |  |  |  |
| Interior Alarm<br>RestoreBH3132✓×24h Alarm RestoreBH3133✓×Entry Delay Alarm<br>RestoreBH3134✓×Tamper RestoreTH3137✓×Case Tamper<br>RestoreTR3137✓×Tamper On Sensor<br>RestoreTH3144✓×Gas RestoreGH3151✓×ID line short restoreTR3300✓×                                                                                                    | Perimeter Restore              |         | 3131          | $\checkmark$ | × |  |  |  |
| 24h Alarm RestoreBH3133✓×Entry Delay Alarm<br>RestoreBH3134✓×Tamper RestoreTH3137✓×Case Tamper<br>RestoreTR3137✓×Case Tamper<br>RestoreTR3137✓×Case Tamper<br>RestoreTR3137✓×Case Tamper<br>Gas RestoreTH3144✓×Gas RestoreGH3151✓×Keybox Restore3250✓×iD line short restoreTR3300✓×                                                                                                    | Interior Alarm<br>Restore      | BH      | 3132          | $\checkmark$ | × |  |  |  |
| Entry Delay Alarm<br>RestoreBH3134Image: Constraint of the state of the state | 24h Alarm Restore              | BH      | 3133          | $\checkmark$ | × |  |  |  |
| Tamper RestoreTH3137✓×Case TamperTR3137✓×RestoreTH3144✓×Tamper On SensorTH3144✓×RestoreGas RestoreGH3151✓×Gas RestoreGH3151✓×ID line short restoreTR3300✓×                                                                                                    | Entry Delay Alarm<br>Restore   | BH      | 3134          | $\checkmark$ | × |  |  |  |
| Case Tamper<br>RestoreTR3137✓×Tamper On Sensor<br>RestoreTH3144✓×Gas RestoreGH3151✓×Keybox Restore3250✓×iD line short restoreTR3300✓×                                                                                                    | Tamper Restore                 | TH      | 3137          | ✓            | × |  |  |  |
| Tamper On Sensor<br>RestoreTH3144✓×Gas RestoreGH3151✓×Keybox Restore3250✓×iD line short restoreTR3300✓                                                                                                    | Case Tamper<br>Restore         | TR      | 3137          | $\checkmark$ | × |  |  |  |
| Gas RestoreGH3151✓×Keybox Restore3250✓×iD line short restoreTR3300✓×                                                                                                    | Tamper On Sensor<br>Restore    | TH      | 3144          | $\checkmark$ | × |  |  |  |
| Keybox Restore3250✓×iD line short restoreTR3300✓×                                                                                                    | Gas Restore                    | GH      | 3151          | ✓            | × |  |  |  |
| iD line short restore TR 3300 ✓ ×                                                                                                    | Keybox Restore                 | -       | 3250          | $\checkmark$ | × |  |  |  |
|                                                                                                    | iD line short restore          | TR      | 3300          | <b>√</b>     | × |  |  |  |

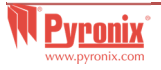

| Fuse fail restore   | IR      | 3300           | $\checkmark$ | ×            | Duress Code            | HA      | 1121         | $\checkmark$ | $\checkmark$ |
|---------------------|---------|----------------|--------------|--------------|------------------------|---------|--------------|--------------|--------------|
| Bell Tamper Restore | YH      | 3321           | $\checkmark$ | ×            | Silent PA Alarm        | HA      | 1122         | $\checkmark$ | $\checkmark$ |
| Radio Jamming       | XH      | 3344           | $\checkmark$ | ×            | Input                  |         |              |              |              |
| restore             |         |                |              |              | Silent PA Alarm        | HH      | 3122         | $\checkmark$ | $\checkmark$ |
| Radio Supervision   | UJ      | 3381           | $\checkmark$ | ×            | Input Restore          |         |              |              |              |
| restore.            |         |                |              |              | Wrong Code Entry       | JA      | 1461         | $\checkmark$ | $\checkmark$ |
| Radio low battery   | XR      | 3384           | $\checkmark$ | ×            |                        | Alarm E | vents in EVE | NT TYPE 29   |              |
| restore             |         |                |              |              | Medical Alarm          | MA      | 1100         | ×            | ×            |
|                     | Alarm I | Events in EVEN | IT TYPE 26   | •            | Medical Alarm          | MH      | 3100         | ×            | ×            |
| Test Call           | RP      | 1602           | ×            | ×            | Restore                |         |              |              |              |
|                     | Alarm I | Events in EVEN | IT TYPE 27   |              |                        | Alarm E | vents in EVE | NT TYPE 30   |              |
| Mains Fail Alarm    | AT      | 1301           | $\checkmark$ | ×            | Input Force Armed      |         | 1570         | ×            | ×            |
| Mains Fail Alarm    | AR      | 3301           | $\checkmark$ | ×            | Input Bypassed at      | BB      | 1570         | ×            | ×            |
| Restore             |         |                |              |              | Rearm                  |         |              |              |              |
|                     | Alarm I | Events in EVEN | NT TYPE 28   |              | Input Bypassed         | BB      | 1570         | ×            | ×            |
| Fire Alarm          | FA      | 1110           | $\checkmark$ | ✓            | Fire Input Bypassed    | FB      | 1571         | ×            | ×            |
| Fire Restore        | FH      | 3110           | $\checkmark$ | ✓            | 24h Input Bypassed     | BB      | 1572         | ×            | ×            |
| 2 key PA            | PA      | 1120           | $\checkmark$ | ✓            |                        | Alarm E | vents in EVE | NT TYPE 31   |              |
| 2 key PA restore    | PR      | 3120           | $\checkmark$ | ✓            | Stopped Arming         | OP      | 1406         | ×            | ×            |
| PA Alarm            | PA      | 1120           | $\checkmark$ | $\checkmark$ | Abort                  |         | 1406         | ×            | ×            |
| PA Restore          | PH      | 3120           | $\checkmark$ | $\checkmark$ | PC dialled the papel   |         | 1412         | ×            | ×            |
|                     |         |                |              |              | i e dialica die pullei |         |              |              | 1            |

**NOTE:** Avoid enabling event types 5 and 6 together as this will cause double reporting.

Event type 6: The events in this event type is sent only once in one arming period and this is why it is recommended that this type is used for SMS reporting

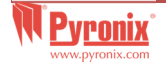

# F. Compliance

The PCX control panel is compliant to: EN50131-3:2009, EN50131-6:2008, EN50131-1:2006+A1:2009, EN50130-4:2011, EN50136-1:2012 EN50136-2:2013.

The PCX 46 large control panel is compliant to Security Grade 3 and Environmental Class II. The PCX 46 small control panel is compliant to Security Grade 2 and Environmental Class II.

GRADE 2 option A,B,C and D with DIGI-LAN (SP5) or DIGI-GSM (SP2) and DP1 (DIGI-LAN or DIGI-GSM with DIGI-1200) The use of the DIGI-GPRS (SP5) or DIGI-LAN (SP5) options "Grade 3 option A, B and D are supported."

#### **NOTE**: Reduction of range not supported.

All Wireless devices comply with the following EU requirements: ATS = Alarm Transmission System. WD = Warning Device

| EMC Directive              | 2014/30/EU | Only the following are certified:-                                                                                               |
|----------------------------|------------|----------------------------------------------------------------------------------------------------|
| Low Voltage<br>Directive   | 2014/35/EU | KX10DP-WE, KX12DT-WE, KX10DTP-WE, KX15DC-WE, KX25LR-WE, KX12DQ-WE<br>DIGI-LAN KF4-WE, DIGI-GPRS, MC2-WE, DELTABELL-WE, DIGI-1200 |
| <b>R&amp;TTE Directive</b> | 1999/5/EC  | App HomeControl+ not certified IMQ-Security Systems.                                                                             |

And meet the following standards where relevant:

| EN 61000-6-3:2007+A1:2011 | EMC. Generic emission standard. Residential, commercial and light industry      |
|---------------------------|---------------------------------------------------------------------------------|
| EN 50131-1:2006+A1:2009   | Alarm systems - Intrusion and hold up systems                                   |
| EN 50130-4:2011           | Immunity requirements for components of fire, intruder and social alarm systems |
| EN 60950-1:2006+A12:2011  | Information technology equipment. Safety. General requirements                  |
| EN 50131-5-3:2005+A1:2008 | Grade 2. Interconnections for equipment using radio frequency techniques        |
| ETSI EN 301489-3:2000     | EMC. Radio equipment. Part 3: Short range devices (SRD) 9kHz to 40 GHz          |
| ETSI EN 300 220           | EMC. Receiver Class 1, Environmental Category 1                                 |
| CEPT/ERC                  | Recommendation 70-03 Annex 1                                                    |

Compliant operation is only guaranteed when installed and operated according to the relevant installation and user manuals.

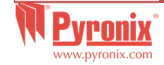

#### G. Compliance

| Notification Equipment              | Grade 2 / Options |          |          |          |  |  |
|-------------------------------------|-------------------|----------|----------|----------|--|--|
|                                     | А                 | В        | С        | D        |  |  |
| Remotely powered audible WD (siren) | 2                 | Optional | Optional | Optional |  |  |
| Self-powered audible WD             | Optional          | 1        | Optional | Optional |  |  |
| Main ATS                            | ATS 2             | ATS 2    | ATS 2    | ATS 3    |  |  |
| Additional ATS                      | Optional          | Optional | ATS 1    | Optional |  |  |

GRADE 2 option A,B,C and D with DIGI-LAN (SP5) or DIGI-GSM (SP2) and DP1 (DIGI-LAN or DIGI-GSM with DIGI-1200) The use of the DIGI-GPRS (SP5) or DIGI-LAN (SP5) options "Grade 3 option A, B and D are supported."

App HomeControl+ not certified IMQ-Security Systems.

#### **Access Levels**

- Level 1: Access by any person; for example the general public.
- Level 2: User access by an operator; for example customers (systems users).
- Level 3: User access by an engineer; for example alarm company personnel.
- Level 4: User access by the manufacturer of the equipment.

**NOTE**: Alarm, tamper and fault indications will automatically be cleared within 3 minutes. If a user has finished viewing the information they can terminate the display instantly by pressing the  $\square$  key.

Access at levels 2, 3 and 4 may be achieved providing authorisation, equivalent to 1,000,000 key differs is achieved.

Please note: Technical functions (e.g. gas, fire and flooding) are not security graded and fall outside the scope of EN50131-1 and EN50131-3 Compliance labelling should be removed or adjusted if non-compliant configurations are used.

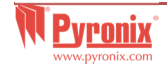

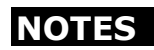

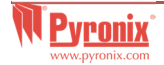

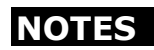

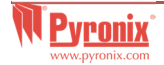

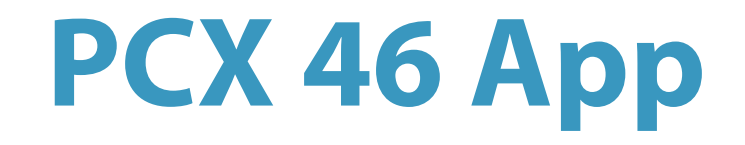

Secure Holdings Pyronix House Braithwell Way Hellaby Rotherham S66 8QY

Customer Support line (UK Only): +44(0)845 6434 999 (local rate) or +44(0)1709 535225

> Hours: 8:00am - 6:30pm, Monday to Friday Email: customer.support@pyronix.com Website: www.pyronix.com

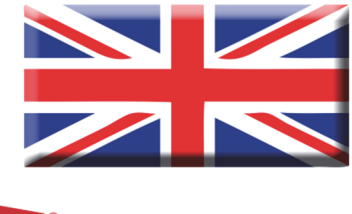

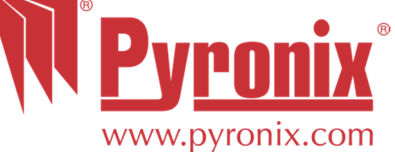